# O NTT

# 

# 取扱説明書

このたびは、「ひかり電話対応 VoIP アダプタ」 AD-100KI をご利用いただきまして、まこと にありがとうございます。

- ●本商品は「ひかり電話」対応商品です。ご 使用の前に、この「取扱説明書」をよくお 読みのうえ、内容を理解してからお使いく ださい。
- お読みになったあとも、本商品のそばなど いつも手もとに置いてお使いください。

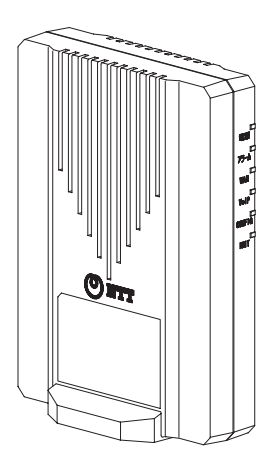

技術基準適合認証品

# ご使用にあたってのお願い

本商品のご利用にあたって、当社のレンタル電話機がご不要となった場合は、当社の営業所等にご連 絡いただければ、「機器使用料」は不要となります。

本商品は、情報処理装置等電波障害自主規制協議会(VCCI)の基準に基づくクラスB情報技術装置 です。本商品は家庭環境で使用することを目的としていますが、本商品をラジオやテレビジョン受信 機に近接して使用されますと、受信障害を引き起こすことがあります。本書に従って正しい取り扱い をしてください。 ●ご使用の際は取扱説明書に従って正しい取り扱いをしてください。 ●本商品(取扱説明書、ソフトウェアを含む)は日本国内向仕様であり、外国の規格などには準拠 しておりません。また海外で保守サービスおよび技術サービスは行っておりません。国内で使用 する場合でも、日本語環境によるご利用のみのサービスとなっております。This product is designed for only use in Japan and we are not offering maintenance service and technical service of this product in any foreign country. It works properly in only Japanese Operating System. ●本商品(ソフトウェア含む)は、外国為替および外国貿易法に定める輸出規制品に該当するため、日 本国外に持ち出す場合は同法による許可が必要です。 ●本商品の故障、誤動作、不具合、あるいは停電などの外部要因によって、通信などの機会を逸し たために生じた損害や、万一本商品に登録された情報内容が消失してしまうことなどの純粋経済 損失につきましては、当社は一切その責任を負いかねますので、あらかじめで了承ください。本 商品に登録された情報内容は、別にメモをとるなどして保管くださるようお願いします。 ●本商品を分解したり改造したりすることは絶対に行わないでください。 ●本商品を設置するための配線工事および修理には、工事担任者資格を必要とします。無資格者の工 事は、違法となり、また事故のもとともなりますので絶対におやめください。 ●本書に、他社商品の記載がある場合、これは参考を目的としたものであり、記載商品の使用を強 制するものではありません。 ●本書の内容につきましては万全を期しておりますが、お気づきの点がございましたら、巻末のお 問い合わせ窓口へお申し付けください。 ●取扱説明書、ハードウェア、ソフトウェア、および外観の内容について将来予告なしに変更する ことがあります。 ●本商品の TEL ポートは、加入電話の仕様とは完全に一致していないため、接続される通信機器に よっては、正常に動作しないことがあります。 ● ゴムとの接触面が、まれに変色するおそれがありますのでご注意ください。 ●一部、光の具合によってはキズに見える部分があります。製造過程で生じることがあるものですが、 構造上および機能上は問題ありません。安心してご使用ください。

### 【返却される場合の留意事項】

本商品は、お客様固有のデータを登録または保持可能な商品です。本商品内のデータ流出などによる 不測の損害を回避するために、本商品を返却される際には、本書の P.26 をご参照のうえ、本商品内 に登録または保持されたデータを消去くださいますようお願いいたします。

# 安全にお使いいただくために必ずお読みください

本書には、あなたや他の人々への危害や財産への損害を未然に防ぎ、本商品を安全にお使いいた だくために、守っていただきたい事項を示しています。

その表示と図記号の意味は次のようになっています。内容をよく理解してから本文をお読みくだ さい。本書を紛失または損傷したときは、当社のサービス取扱所などでお求めください。

### 本書中のマーク説明

| ▲警告             | この表示を無視して、誤った取り扱いをすると、人が死亡また<br>は重傷を負う可能性が想定される内容を示しています。                    |
|-----------------|------------------------------------------------------------------------------|
| <u>♪注意</u>      | この表示を無視して、誤った取り扱いをすると、人が傷害を負<br>う可能性が想定される内容および物的損害のみの発生が想定さ<br>れる内容を示しています。 |
| <b>570P</b> お願い | この表示を無視して、誤った取り扱いをすると、本商品の本来の<br>性能を発揮できなかったり、機能停止を招く内容を示しています。              |
| の)) お知らせ        | この表示は、本商品を取り扱ううえでの注意事項を示しています。                                               |

### お使いになる前に(設置環境)

▲警告

| ● 本商品や電話配線のそばに、水や液体の入った花びん、植木鉢、コップ、化粧品、薬用品などの<br>容器、または小さな金属類を置かないでください。本商品に水や液体がこぼれたり、小さな金属<br>類が中に入った場合、火災・感電の原因となることがあります。                                                                               |
|----------------------------------------------------------------------------------------------------|
| ●本商品をふろ場や加湿器のそばなど、湿度の高いところでは設置および使用しないでください。<br>火災・感電の原因となることがあります。                                                                                                    |
| ● 水のかかる場所で使用したり、水や海水に濡らすなどして使用しないでください。漏電して、火災・感電の原因となることがあります。                                                                                                    |
| <ul> <li>● テーブルタップや分岐電源コンセント、分岐ソケットを使用した、タコ足配線はしないでください。</li> <li>火災・感電の原因となることがあります。</li> </ul>                                                                                                    |
| ●本商品を直射日光の当たるところや、ストーブ、ヒータなどの発熱器のそばなど、温度の高いところに置かないでください。内部の温度が上がり、火災の原因となることがあります。                                                                                                    |
| <ul> <li>本商品を以下のような場所に置かないでください。火災・感電の原因となることがあります。</li> <li>調理台のそばなど油飛びや湯気が当たるような場所</li> <li>ちりやほこりの多い場所</li> <li>鉄粉、腐食性ガス、有毒ガスが発生する場所</li> <li>水、油、薬品がかかる恐れがある場所</li> <li>化学反応を起こすような場所(実験室など)</li> </ul> |

# 安全にお使いいただくために必ずお読みください

### お使いのとき

# ▲警告

- 万一、煙が出ている、へんな臭いがするなどの異常状態のまま使用すると、火災・感電の原因となることがあります。すぐに電源アダプタ(電源プラグ)を電源コンセントから引き抜いて、煙が出なくなるのを確認して、当社のサービス取扱所に修理をご依頼ください。お客様による修理は危険ですから絶対におやめください。
- 万一、本商品を落としたり、キャビネットを破損した場合は、すぐに電源アダプタ(電源ブラグ) を電源コンセントから引き抜いて、当社のサービス取扱所にご連絡ください。そのまま使用する と、火災・感電の原因となることがあります。
- ●本商品や電話配線の内部に水などの液体が入ったり、本商品を濡らした場合は、すぐに電源アダプタ(電源プラグ)を電源コンセントから引き抜いて、当社のサービス取扱所にご連絡ください。 そのまま使用すると、火災・感電の原因となることがあります。
- ●本商品の通風孔などから、内部に金属類や燃えやすいものなどの異物を差し込んだり、落としたりしないでください。万一、異物が入った場合は、すぐに電源アダプタ(電源プラグ)を電源コンセントから引き抜いて、当社のサービス取扱所にご連絡ください。そのまま使用すると、火災・感電の原因となることがあります。特にお子様のいるご家庭ではご注意ください。
- 異常音がしたり、キャビネットが熱くなっている状態のまま使用すると、火災・感電の原因となる ことがあります。すぐに電源アダプタ(電源プラグ)を電源コンセントから引き抜いて、当社の サービス取扱所に修理をご依頼ください。
- AC100Vの家庭用電源以外では、絶対に使用しないでください。 火災・感電の原因となることがあります。
- 電源アダプタ(電源プラグ)のコードが傷んだ(芯線の露出・断線など)状態のまま使用すると火災・感電の原因となることがあります。すぐに電源アダプタ(電源プラグ)を電源コンセントから引き抜いて、当社のサービス取扱所に修理をご依頼ください。
- 差込口が2 つ以上ある壁の電源コンセントに他の電気製品の電源アダプタ(電源プラグ)を差し込む場合は、合計の電流値が電源コンセントの最大値を超えないように注意してください。
- 濡れた手で本商品や電話配線を操作したり、接続しないでください。 感電の原因となることがあります。
- 電源アダプタ(電源ブラグ)は必ず付属のものを使用し、それ以外のものは絶対にお使いにならないでください。
  火災、感電の原因となることがあります。
- 必ず本商品側のコネクタを接続してから電源アダプタ(電源プラグ)を電源コンセントに確実に 差し込んでください。

電源アダプタ(電源プラグ)の刃に金属などが触れると、火災・感電の原因となることがあります。

 電源アダプタ(電源プラグ)を電源コンセントから引き抜くときは、必ず電源アダプタ(電源プ ラグ)を持って引き抜いてください。電源アダプタ(電源プラグ)のコードを引っ張るとコード が傷つき、火災・感電の原因となることがあります。

|   | 電源アダプタ(電源プラグ)は、ほこりが付着していないことを確認してから電源コンセントに<br>差し込んでください。ほこりにより火災・感電の原因となることがあります。また、半年に1回<br>程度、電源プラグと電源コンセントの間のほこりを取り除いてください。ほこりを取り除くとき<br>は、安全のため必ず電源プラグを電源コンセントから抜いて行ってください。             |
|---|----------------------------------------------------------------------------------------------------|
| • | お近くに雷が発生したときは、電源アダプタ(電源プラグ)を電源コンセントから引き抜いて使<br>用を控えてください。雷によっては、火災・感電の原因となることがあります。                                                                                                    |
|   | 本商品の通風孔をふさがないでください。通風孔をふさぐと本商品の内部がこもり、火災の原因と<br>なることがあります。次のような使い方はしないでください。<br>・じゅうたんやふとんの上に置く。<br>・テーブルクロスなどをかける。<br>・毛布やふとんをかぶせる。<br>・本棚、タンスの中、押入の中など風通しの悪い場所に置く。<br>・紙、本などを載せたり立て掛けたりする。 |
|   | 電源アダプタ(電源プラグ)のコードには、延長コードは使わないでください。                                                                                                    |

火災の原因となることがあります。

# その他

# ⚠警告

| ●本商品や電源アダブタ(電源プラグ)を分解・改造したりしないでください。<br>火災・感電の原因となることがあります。                                                                                                    |
|----------------------------------------------------------------------------------------------------|
| ●本商品のキャビネットは外さないでください。感電の原因となることがあります。キャビネットを開けられた場合は、本商品の保証対象外といたします。<br>指定以外の内部の点検・調整・清掃・修理は、当社のサービス取扱所にご連絡ください。                                                                          |
| ● 電源アダブタ (電源プラグ)のコードに傷をつけたり、破損したり、加工したり、無理に曲げたり、引っ張ったり、ねじったり、束ねたりしないでください。また、重いものをのせたり、加熱したりすると電源アダプタ (電源プラグ)のコードが破損し、火災・感電の原因となることがあります。<br>電源アダプタ (電源プラグ)のコードが傷んだら、当社のサービス取扱所に修理をご依頼ください。 |
| ● 本商品に水が入ったりしないよう、また濡らさないようにご注意ください。<br>漏電して、火災・感電の原因となります。                                                                                                    |
| <ul> <li>● 付属の電源アダプタ(電源プラグ)を本商品以外には使用しないでください。</li> <li>火災、感電の原因となることがあります。</li> </ul>                                                                                                    |
| ●本商品を移動させる場合は、電源アダプタ(電源プラグ)を電源コンセントから引き抜き、電話機コードを差込口から引き抜いて、外部の接続線を外したことを確認のうえ、行ってください。<br>コードが傷つき、火災・感電の原因となることがあります。                                                                      |
| ● 本商品を医療機器や高い安全性が要求される用途では使用しないでください。<br>人が死亡または重傷を負う可能性があり、社会的に大きな混乱が発生する恐れがあります。                                                                                                    |

# 安全にお使いいただくために必ずお読みください

お使いになる前に(設置環境)

# ⚠注意

| ● ぐらついた台の上や傾いたところなど、不安定な場所に置かないでください。<br>また、本商品の上にものを置かないでください。バランスがくずれて倒れたり、落下してけがの<br>原因となることがあります。                                                                                                    |
|----------------------------------------------------------------------------------------------------|
| ● 振動・衝撃の多い場所に置かないでください。バランスがくずれて倒れたり、落下してけがの原因となることがあります。                                                                                                    |
| ● 本商品の設置面以外には 3cm 以上の空間を作るようにして設置してください。<br>換気が悪くなると本商品内部の温度が上がり、故障の原因となることがあります。                                                                                                    |
| ● 屋外には設置しないでください。屋外に設置した場合の動作保証はいたしません。                                                                                                    |
| <ul> <li>● 温度0℃~40℃・湿度5%~85%で、結露しない場所に設置してください。温度や湿度がこの範囲を越えたり、結露が発生すると故障の原因となります。</li> <li>・結露とは、空気中の水蒸気が金属板の表面などに付着し、水滴となる現象です。本商品を寒い場所から急に暖かい場所に移動させたようなときには、本商品内部に結露が発生し、故障の原因となります。万一結露した場合は、電源アダプタ(電源プラグ)を電源コンセントから引き抜いた状態で放置しておき、完全に乾燥してから電源を入れてください。</li> </ul>                                                      |
| ● 横置き、逆さまの状態での設置はしないでください。バランスがくずれて倒れたり、落下してけがの原因となることがあります。また内部に熱がこもり誤動作、故障の原因となることがあります。                                                                                                    |
| ●本商品は安定した水平なところに設置してください。<br>設置方法については「1-4本商品の設置」(←P.14)をご参照ください。                                                                                                    |
| ●本商品を製氷倉庫など特に温度が下がるところに置かないでください。<br>本商品が正常に動作しないことがあります。                                                                                                    |
| ● 塩水がかかる場所、亜硫酸ガス、アンモニア等の腐食性ガスが発生する場所で使用しないでください。故障の原因となることがあります。                                                                                                    |
| <ul> <li>電気製品、AV・OA機器などの磁気を帯びているところや電磁波が発生しているところに置かないでください(電子レンジ、スピーカ、テレビ、ラジオ、蛍光灯、ワーブロ、電気こたつ、インバータエアコン、電磁調理器など)。</li> <li>磁気や電気雑音の影響を受けると、雑音などが大きくなったり、通信ができなくなることがあります(特に電子レンジ使用時には影響を受けることがあります)。</li> <li>テレビ、ラジオなどに近いと、受信障害の原因となったり、テレビ画面が乱れることがあります。</li> <li>放送局や無線局などが近く、雑音などが大きいときは、本商品の設置場所を移動してみてください。</li> </ul> |
| ● 硫化水素が発生する場所(温泉地)などには置かないでください。本商品の寿命が短くなることがあります。                                                                                                    |
| ● 表面が熱に弱い場所には置かないでください。変色、変形する場合があります。高級家具の上など<br>はご注意ください。                                                                                                    |

### お使いのとき

# ⚠注意

- 使用中は電源を切らないでください。電源アダプタ(電源プラグ)のコードに足など引っ掛けな いでください。 使用中に電源を切ると、大切なデータを失うことがあります。
- 機器の電源の入り/切りは、5秒間以上おいてから行ってください。 本商品が正常に動作しない場合があります。
- 本商品に乗らないでください。特に小さなお子様のいるご家庭ではご注意ください。
   こわれてけがの原因となることがあります。
- ●本書に従って接続してください。誤った接続をすると接続機器や回線設備が故障したり、火災、 感電の原因となることがあります。

### その他

# ⚠注意

- お客様がご用意された機器を接続してお使いになる場合は、あらかじめ当社のお問い合わせ先窓
   ロに確認してください。
- ファームウェアの更新中またはひかり電話設定情報の取得中は、絶対に本商品の電源は切らない でください。回復不能な故障の原因となります。
- 長期間使用されないときは、安全のため必ず電源アダプタ(電源プラグ)を電源コンセントから 引き抜いてください。
- お手入れをするときは、安全のため必ず電源アダプタ(電源プラグ)を電源コンセントから引き 抜いてください。水または中性洗剤以外は絶対に使用しないでください。

### 日頃のお手入れ

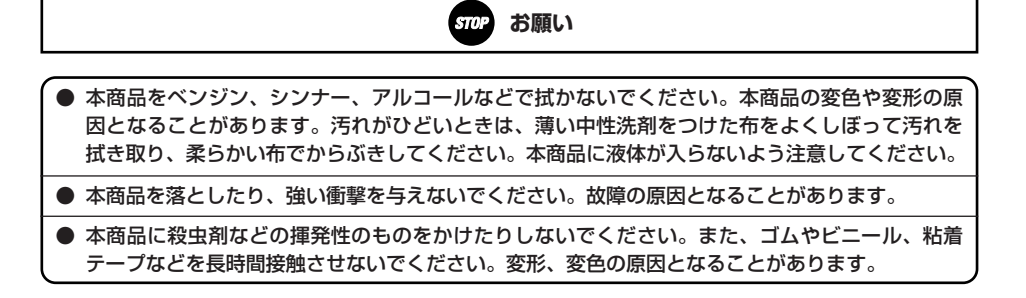

# 目次

| ご<br>(<br>安<br>全<br>(<br>日<br>) | 使用にあ<br>≧にお使<br>マ・・・・・                 | たってのお願い・・・・・・・・・・・・・・・・・・・・・・・・・・・・・・・・・・・・                                                                                                    | 2<br>3<br>8                                                                     |
|---------------------------------|----------------------------------------|----------------------------------------------------------------------------------------------------|---------------------------------------------------------------------------------|
| 1                               | お使(<br>1-1<br>1-2<br>1-3<br>1-4<br>1-5 | いになる前に<br>操作の流れ・・・・・・・・・・・・・・・・・・・・・・・・・・・・・・・・・・・・                                                                                                    | •••••••10<br>••••••10<br>••••••12<br>•••••12<br>•••••13<br>•••••14<br>•••••15   |
| 2                               | ひかり<br>2-1<br>2-2                      | り 電話設定情報の取得 ・・・・・・・・・・・・・・・・・・・・・・・・・・・・・・・・・・・・                                                                                                    | ••••••17<br>•••••17<br>•••••18                                                  |
| 3                               | 電話相<br>3-1<br>3-2<br>3-3<br>3-4<br>3-5 | <ul> <li>機のご使用・・・・・・・・・・・・・・・・・・・・・・・・・・・・・・・・・・・・</li></ul>                                                                                                    | ·····20<br>·····20<br>·····21<br>····21<br>····22<br>····22<br>····23<br>····24 |
| 4                               | 保守村<br>4-1<br>4-2<br>4-3<br>4-4        | <ul> <li>株能</li> <li>本商品の初期化・</li> <li>本商品の再起動・</li> <li>本商品の電話設定・</li> <li>複数項目入力形式・</li> <li>本商品のバージョンアップ・</li> <li>バージョンアップ機能・</li> <li>バージョンアップお知らせ機能を利用したバージョンアップの流れ・</li> <li>バージョンアップ機能の設定方法・</li> <li>バージョンアップ方法・</li> </ul> | 26<br>27<br>28<br>28<br>29<br>30<br>31<br>32                                    |
| 5                               | Web<br>5-1                             | 設定 ・・・・・・・・・・・・・・・・・・・・・・・・・・・・・・・・・・・・                                                                                                    | •••••35                                                                         |

| 5-2 | Web ブラウザによる設定・・・・・・・・・・・・・・・・・・・・・・・・・・・・・・・・・・37 |
|-----|---------------------------------------------------|
|     | Web 設定画面の表示・・・・・・・・・・・・・・・・・・・・・・・・・・・・・・・・・・・37  |
|     | 設定したデータでの運用・・・・・・・・・・・・・・・・・・・・・・・・・・・・・・・・39     |
|     | メニュー一覧                                            |
|     | 電話設定 · · · · · · · · · · · · · · · · · · ·        |
|     | 状態表示・・・・・・・・・・・・・・・・・・・・・・・・・・・・・・・・・・・41         |
|     | ログ表示・・・・・・・・・・・・・・・・・・・・・・・・・・・・・・・・44            |
|     | 保守 · · · · · · · · · · · · · · · · · · ·          |
|     | 再起動                                               |
|     | 設定の終了                                             |
| 5-3 | Web ブラウザによるファームウェアのバージョンアップ・・・・・・・・・53            |
|     | バージョンアップお知らせ機能によるファームウェアのバージョンアップ・・・・53           |
|     | 当社ホームページからのプログラムの                                 |
|     | ダウンロードによるファームウェアのバージョンアップ・・・・・・・56                |
|     |                                                   |
| /   | F0                                                |

| 6 | 付録  |                                                   | З |
|---|-----|---------------------------------------------------|---|
|   | 6-1 | 故障かなと思ったら・・・・・5                                   | 8 |
|   | 6-2 | 仕様一覧                                              | 2 |
|   | 6-3 | ひかり雷話で利用のお客様へ・・・・・・・・・・・・・・・・・・・・・・・・・・・・・・・・・・・・ | З |

本商品に搭載されているソフトウェアの解析(逆コンパイル、逆アセンブル、リバースエンジニアリン グなど)、コピー、転売、改造を行うことを禁止します。

Windows® XPは、Microsoft® Windows® XP Home Edition operating systemおよび Microsoft® Windows® XP Professional operating systemの略です。

Windows Vista®は、Microsoft® Windows Vista® Home Basic operating system および Microsoft® Windows Vista® Home Premium operating systemの各日本語版かつ 32 ビット(x86)版の略です。

Windows® 7 は、Microsoft® Windows® 7 Starter operating system、Microsoft® Windows® 7 Home Premium operating system、Microsoft® Windows® 7 Professioal operating system、および Microsoft® Windows® 7 Ultimate operating systemの各日本語版かつ32 ビット(X86)版/64 ビット (X64)版の略です。

Internet Explorerは、Microsoft® Internet Explorerの略です。

Microsoft、Windows は米国 Microsoft Corporation の米国およびその他の国における登録商標です。 Mac OS は米国 Apple Inc.の登録商標です。

Microsoft Corporation のガイドラインに従って画面写真を使用しています。 その他、各会社名、各製品名は各社の商標または登録商標です。

### 【GPL・LGPL に関するお知らせ】

本装置に格納されているプログラムには、GNU General Public License (GPL) またはGNU Lesser Public License (LGPL) にもとづきライセンスされるソフトウェアが含まれています。 本装置に格納されているプログラムのライセンス対象ソースコードは、ご希望に応じて媒体提供いた します。

提供を希望される場合は、下記 Web サイトをご確認いただき、記載されているご案内に沿ってお問 合せください。

なお、媒体提供の際に別途実費を申し受ける場合があります。 Webサイト(http://www.oki.com/jp/gw/gpl lgpl/)

### 

本章では、本商品をご使用していただく前に知っておいていただきたいこと、用意するこ とを説明しています。ご使用の前にぜひ目をお通しください。

本商品をご使用していただくには、次のような手順で設定します。

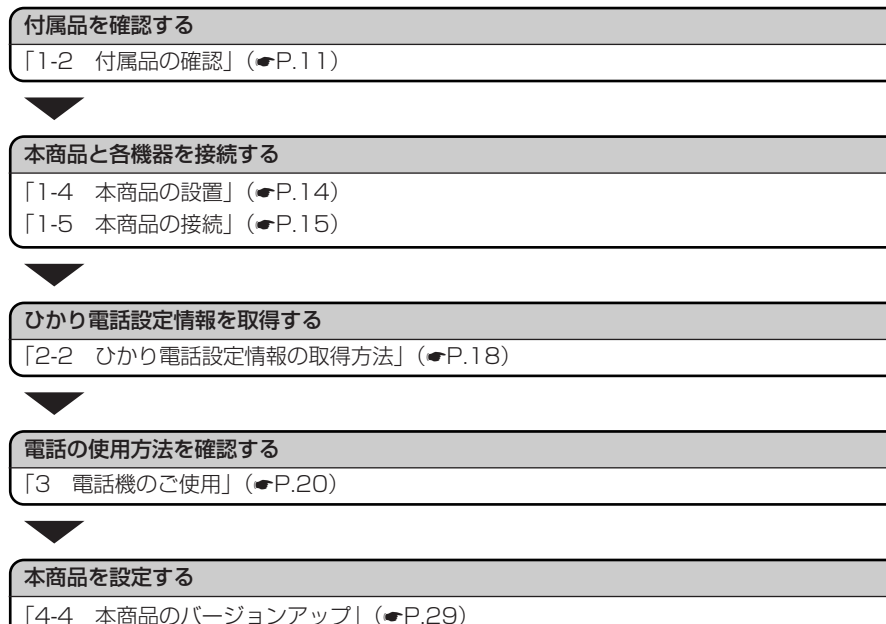

「5 Web設定」(●P.35)

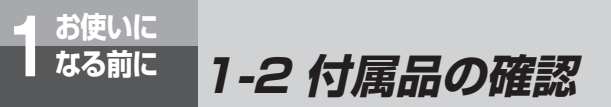

本商品には、本体および付属品が同梱されています。ご使用の前に不足品がな いかご確認ください。

万一、不足品がありましたら、お問い合わせ窓口までご連絡ください。

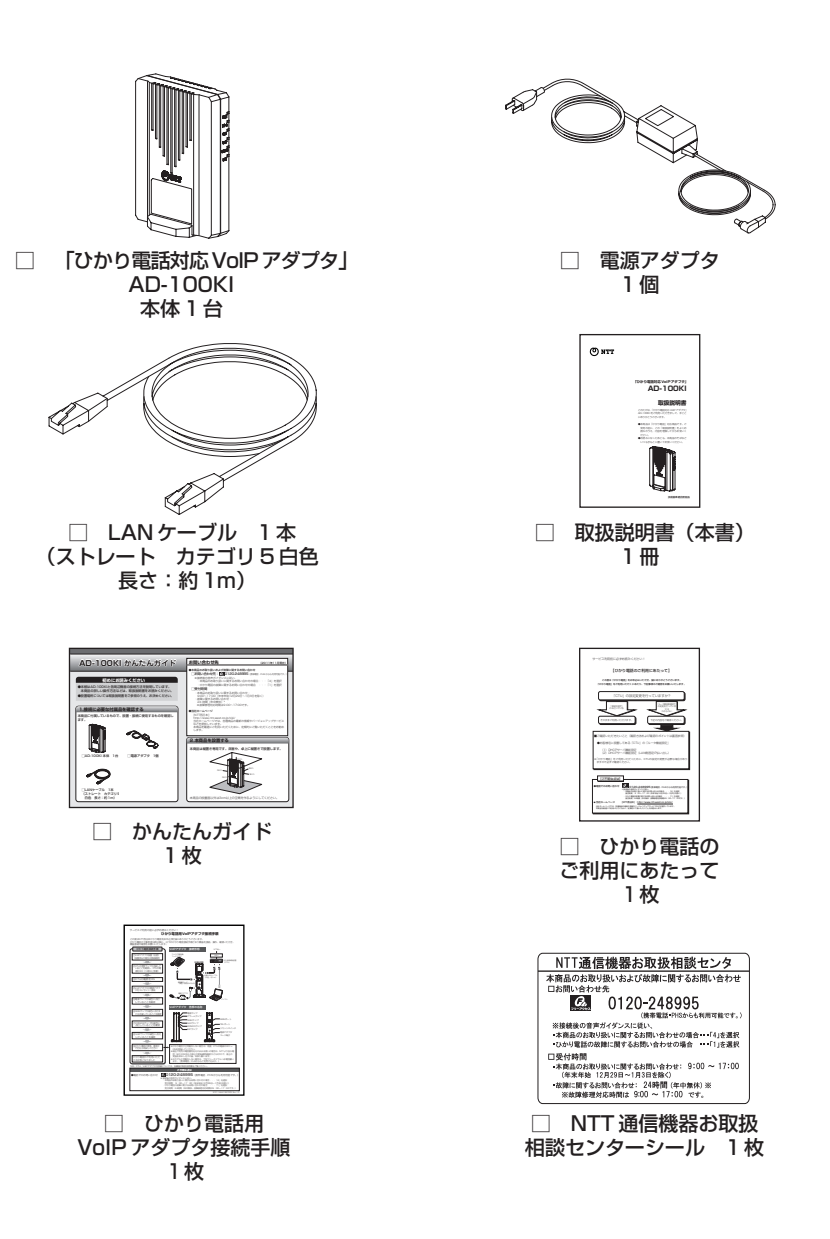

### 前面

お使いに なる前に

|  | ランプ名称    | 表示   | (色) | 機能説明                                  |
|--|----------|------|-----|---------------------------------------|
|  |          | 緑    | 点灯  | 本商品の電源が入っている。                         |
|  |          | —    | 消灯  | 本商品の電源が切れている。                         |
|  |          | 赤    | 点灯  | 装置障害が発生している。<br>または、セルフテスト中。          |
|  | ② アラーム   |      | 点滅  | 装置障害が発生している。または、<br>最新のファームウェアの更新中。   |
|  |          | -    | 消灯  | 正常時。                                  |
|  |          | 纽    | 点灯  | 接続中。                                  |
|  | 3 WAN    | πeκ  | 点滅  | 接続し、データ通信中。                           |
|  |          | —    | 消灯  | 未接続。                                  |
|  | ④ VolP   | 緑    | 点灯  | ひかり電話使用可能 (通話未使用)。<br>または、セルフテスト中。    |
|  |          |      | 点滅  | ひかり電話使用可能(発信中/着<br>信中/通話中)。           |
|  |          | _    | 消灯  | ひかり電話使用不可。                            |
|  |          | 緑    | 点灯  | ひかり電話設定情報の取得成功。<br>または、セルフテスト中。       |
|  |          |      | 点滅  | ひかり電話設定情報の取得中。<br>または、最新のファームウェアの更新中。 |
|  | 5 CONFIG | +    | 点灯  | ひかり電話設定情報の取得失敗<br>(認証エラー)             |
|  |          | 70   | 点滅  | ひかり電話設定情報の取得失敗<br>(タイムアウト、サーバエラー)     |
|  |          | -    | 消灯  | ひかり電話設定情報の未設定。                        |
|  |          | 細    | 点灯  | セルフテスト中。                              |
|  | 6 INIT   | nsk. | 点滅  | 最新のファームウェアの更新中。                       |
|  |          | 赤    | 点灯  | 初期設定で動作中。                             |
|  |          | -    | 消灯  | 通常運用中。                                |

1-3 各部の名称と機能

●ひかり電話設定情報の取得中またはファームウェアの更新中は、本商品の電源は絶対に切らな いでください。回復不能な故障の原因となります。

お知らせ

STOP

お願い●

- ●各ランプの状態は、本商品前面からご確認ください。
- ●ひかり電話設定情報の取得中は、アラームランプと VoIP ランプが消灯し、CONFIG ランプ (緑色)が点滅します。
- ●最新のファームウェアの更新中は、アラームランプ(赤色)、CONFIG ランプ(緑色)、INIT ラ ンプ(緑色)が同時に点滅します。

# 背面

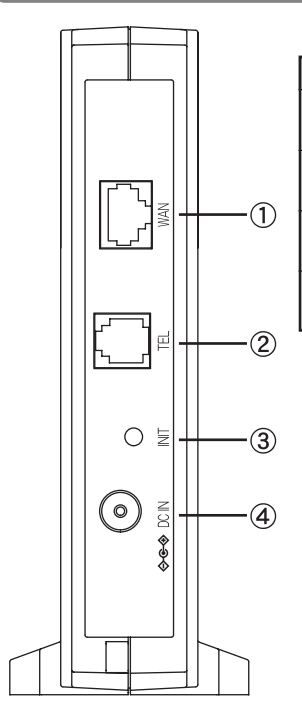

|   | 名称              | 表示    | 機能説明                            |
|---|-----------------|-------|---------------------------------|
| 1 | WAN ポート         | WAN   | 加入者網終端装置(CTU)を接続<br>します。        |
| 2 | TEL ポート         | TEL   | アナログ通信機器(電話機、ファ<br>クスなど)を接続します。 |
| 3 | リセットボタン         | INIT  | 設定を初期化するためのスイッチ<br>です。          |
| 4 | 電源アダプタ<br>コード端子 | DC IN | 付属の電源アダプタ(12V)を接<br>続します。       |

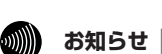

●リセットボタンの使用方法については、「4-1本商品の初期化」(●P.26)をご参照ください。

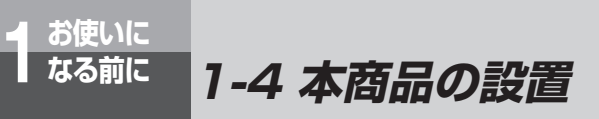

本商品は縦置き専用です。床面や卓上に、縦置きで設置する方法を説明します。

⚠注意

換気が悪くなると本商品内部の温度が上がり、故障の原因となります。 「お使いになる前に(設置環境)」(
(P.3,6)とあわせてお読みください。

■安定した水平な場所に縦置きで設置します。 本商品の設置面以外は 3cm 以上の空間を作るようにしてください。

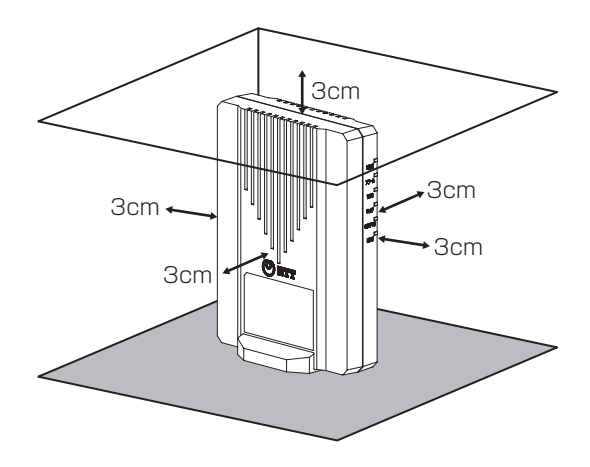

# 1-5 本商品の接続

お使いに なる前に

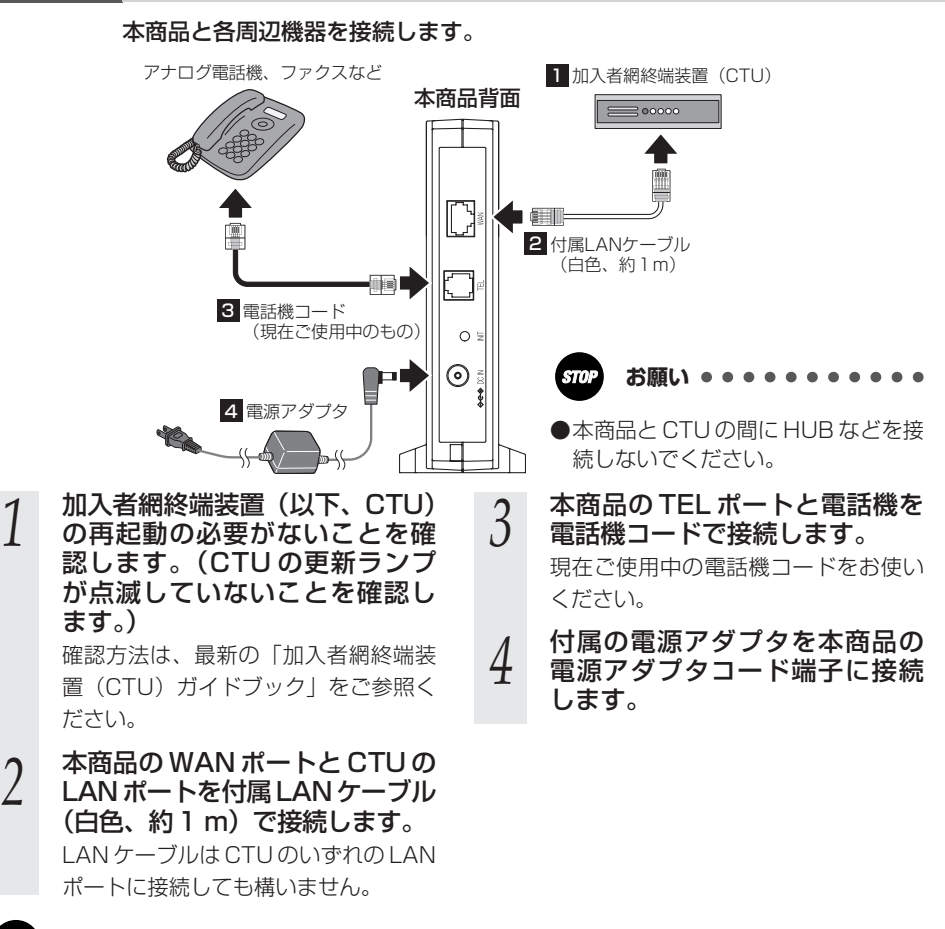

●ねじれた電話機コードは使用しないでください。

●家具や椅子等でLANケーブル、電話機コードおよび電源アダプタコードを踏みつけるような配線は行わないでください。障害や故障の原因となります。

### ■接続できる電話機について

本商品と接続できる電話機には以下のような制限があります。 本商品に接続する前に、ご使用の電話機の取扱説明書をご参照ください。

- ・本商品のTELポートは擬似的にアナログ電話回線と同様の環境を作っています。実際のアナロ グ電話回線とは異なるので通信機器によってはひかり電話をご利用できない場合があります。
- ・ホームテレホンの内線電話機やデジタル電話機、G4 FAX などは接続できません。
- ・ファクスやアナログモデム通信の送受信は、回線の状況によりご利用できない場合があります。
- ・TEL ポートに接続できる電話機は 1 台のみです。

お使いになる前に

<sup>お使いに</sup> なる前に 1-5 本商品の接続

■加入者網終端装置(CTU)のDHCPサーバ機能をご利用になら ない機器を接続する場合のご注意

●本商品の | Pアドレス

本商品には、加入者網終端装置(CTU)のDHCPサーバ機能(LAN 側固定 IP 払い出し) により、1 つの IP アドレスが設定されます。この IP アドレスは、加入者網終端装置(CTU) が払い出し可能な IP アドレス範囲のうち<sup>\*1</sup> 最若番の IP アドレスとなります。 (加入者網終端装置(CTU)が初期設定の場合は、「192.168.24.2」)

※1 ネットワークアドレス「192.168.24.0」、加入者網終端装置(CTU)のLAN側IPアドレス「192.168.24.1」、ブロードキャストアドレス「192.168.24.255」、加入者網終端装置(CTU)による動的なDHCP払い出しIPアドレスの範囲「192.168.24.51~192.168.24.100」を除く。(加入者網終端装置(CTU)が初期設定の場合)

本商品に設定されているIPアドレスは、加入者網終端装置(CTU)の設定画面から参照・変更ができます。 加入者網終端装置(CTU)の設定画面で、「詳細設定」→「DHCPサーバ機能設定」を 選択してください。 「DHCPサーバ機能設定(LAN側固定IP払い出し)」の備考欄に、「ひかり電話」と記 入されている欄のIPアドレスが、本商品に設定されたIPアドレスになります。(詳し くは、「加入者網終端装置(CTU)ガイドブック」をご参照ください。)

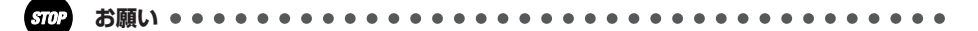

●加入者網終端装置(CTU)のDHCPサーバ機能を使用しない機器(ブロードバンドルータや無線LANアクセスポイントなど)を加入者網終端装置(CTU)のLANポートへ接続する場合、 その機器に設定するIPアドレスと、本商品に設定されるIPアドレスが重複しないように設定し てください。IPアドレスが重複すると、正しくご利用いただけません。

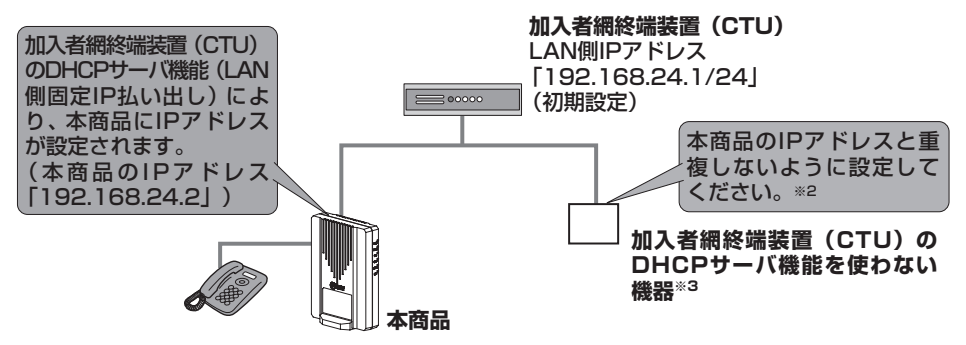

 ※2 加入者網終端装置(CTU)を初期設定でお使いの場合、「192.168.24.3」以降(DHCP 払い出しIPアドレスを除く)のIPアドレスをお使いいただくことをお勧めします。
 ※3 ブロードバンドルータ、無線LANアクセスポイントなど

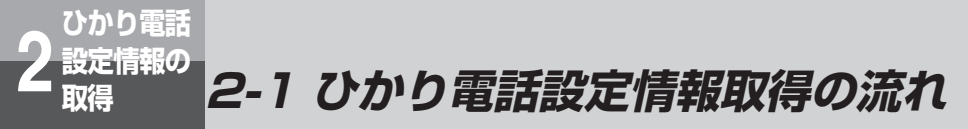

本商品にひかり電話設定情報を設定し、ひかり電話を利用できるようにします。

本商品に電源を入れるだけで、自動的にひかり電話設定情報が設定されます。

### 電源を入れる

自動的にセルフテストが始まります。

セルフテスト中はアラームランプ(赤色)、VoIP ランプ(緑色)、CONFIG ランプ(緑色)、 INIT ランプ(緑色)が同時に点灯します。

### 自動的にひかり電話設定情報を取得

取得中は、アラームランプ、VoIP ランプ、INIT ランプが消灯し、CONFIG ランプ(緑色)が 点滅します。

### ひかり電話設定情報の取得完了

VoIPランプ(緑色)とCONFIGランプ(緑色)が点灯し、ひかり電話がご利用できます。

※ひかり電話設定情報の取得完了後、バージョンアップサーバにファームウェアの問い合わせを 行います。そこで新しいファームウェアが確認された場合、ファームウェアの更新がはじまり、 アラームランプ(赤色)、CONFIGランプ(緑色)、INIT ランプ(緑色)が同時に点滅します。 ファームウェアの更新が終了すると、自動的に本商品が再起動し、上図のランプ表示に戻りま す。「4-4 本商品のバージョンアップ」(◆P.29)を参照してください。

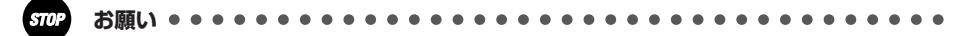

●ひかり電話設定情報の取得中またはファームウェアの更新中は、本商品の電源は絶対に切らな いでください。回復不能な故障の原因となります。

### お知らせ 📰

●実際の操作方法は次ページ以降をご参照ください。

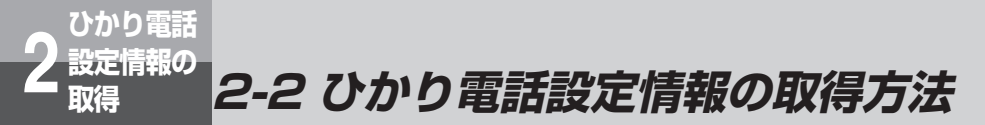

電源アダプタを電源コンセントに差し込みます。

本商品が正しく接続されているか確認したあと、本商品の電源を入れます。 電源を入れると、自動的にセルフテストが始まります。

本商品に電源が入り、自動的にセルフテストが始まります。 セルフテスト中はアラームランプ(赤色)、VoIP ランプ(緑色)、CONFIG ランプ(緑色)、 INIT ランプ(緑色)が同時に点灯します。

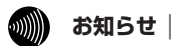

1

●ランプは接続状況に応じて変化します。(●P.12)

### セルフテスト完了例

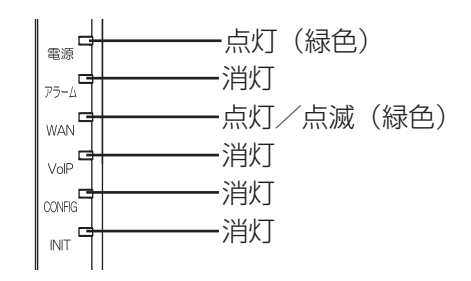

電源ランプ(緑色)が点灯し、アラームランプが消灯していれば、本商品は正常に動作しています。

セルフテストが終了すると自動的にひかり電話設定情報の取得が始まります。

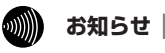

●セルフテストで異常が発見されるとアラームランプ(赤色)が点灯/点滅します。再度、 接続が正しいか見直し、本商品を再起動してください。(◆P.27) 状況が改善されない場合は、故障の可能性があります。お問い合わせ窓口へご連絡くだ さい。 ひかり電話設定情報の取得が始まります。

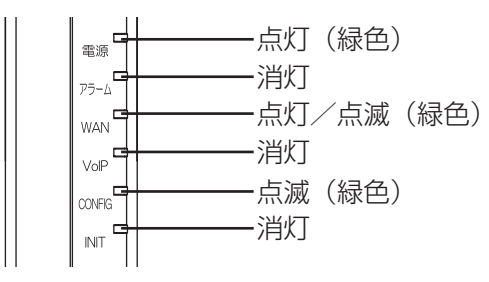

取得中は、CONFIG ランプ(緑色)が点滅します。

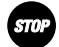

2

お願い ・・・・・・・・・・・・・・・・・・・・・・・・・・・・・・・・・

●ひかり電話設定情報の取得中は、絶対に本商品の電源は切らないでください。回復不能 な故障の原因となります。

お知らせ

●本商品を起動したときは、必ずひかり電話設定情報の取得を始めます。

### ひかり電話設定情報取得完了例

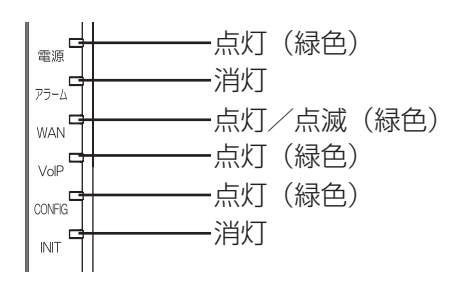

VoIP ランプ(緑色)と CONFIG ランプ(緑色)が点灯していれば、ひかり電話をご利用 できます。

お知らせ

●CONFIG ランプ(赤色)が点灯/点滅しているときは、ひかり電話設定情報の取得に失 敗しています。

以下の点を確認して、本商品を再起動してください。(☞P.27)

· CTU の電源は入っていますか?

・本商品と各周辺機器の接続は正しいですか? ( P.15)

3-1 ひかり電話ご利用に関するご注意

本章では、ひかり電話を利用した電話機の使用方法を説明します。

ここではひかり電話をご利用する際に知っておいていただきたいこと、注意していただきたいことを説明しています。 ひかり電話をご利用する前にご確認ください。

■ご利用の前に

- ●ひかり電話をご利用する前には、必ず前面の VoIP ランプが緑色に点灯していることをご 確認ください。
- ●次の場合、ひかり電話はご利用できません。
  - ・停電時

3 電話機の ご使用

- ・本商品の電源が切れている
- ・本商品のひかり電話設定情報の取得に失敗している
- ・本商品が再起動中
- ・本商品がバージョンアップ中
- ●本商品に接続している電話機のACR(LCR)機能や、0036、0039等の事業者識別番号自動付与機能が動作している場合、ひかり電話が使用できない場合があります。必ず電話機のACR(LCR)機能または、0036、0039等の事業者識別番号自動付与機能を無効にしてください。
- ●ひかり電話でファクスやアナログモデム通信した場合、または音声ガイドなどで通話中に プッシュ信号の入力が必要な場合は、通信に失敗することがあります。通信が失敗した場 合でも、失敗するまでの通信に対して使用料金がかかります。
- ●本商品に負荷がかかった場合に、ひかり電話の通話に影響を及ぼす可能性があります。
- ●お客様のご利用環境によっては、ひかり電話の通話が安定しない可能性があります。
- ●本商品のTELポートは加入電話の仕様と完全には一致していません。 電話機を本商品と接続する場合、電話機の一部機能がご利用いただけない場合があります。

■緊急通報について

本商品は緊急通報 (警察、海上保安、消防) にも対応しています。 一般の電話と同じように、ダイヤルしてください。

# 3-2 発信(電話をかける)

本商品の TEL ポートに接続した電話機から発信します。

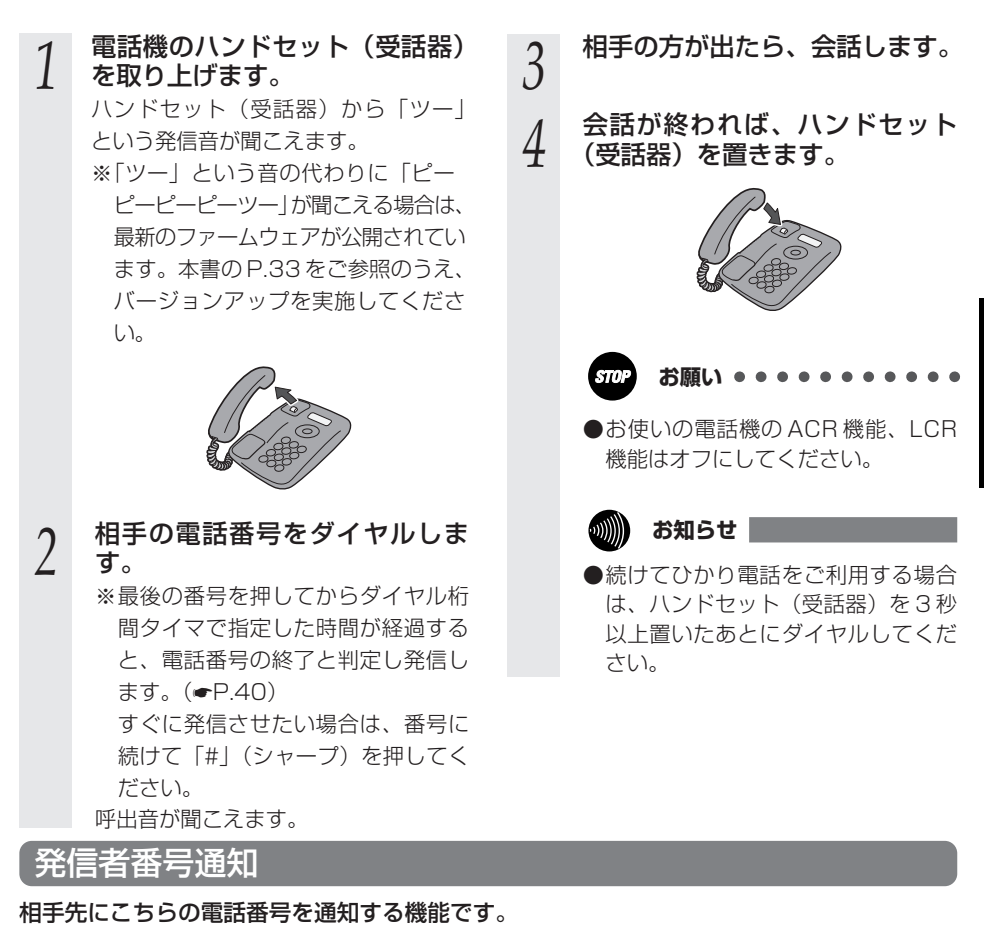

### ●発信時のダイヤル操作

電話機の ご使用

ひかり電話のご契約内容により、ダイヤル操作が異なります。

| 初約                 | ダイヤル操作 |           |           |  |  |
|--------------------|--------|-----------|-----------|--|--|
|                    | 相手番号   | 184 +相手番号 | 186 +相手番号 |  |  |
| 通常通知<br>(通話ごと非通知)  | 0      | ×         | 0         |  |  |
| 通常非通知<br>(回線ごと非通知) | ×      | ×         | 0         |  |  |

○:通知する ×:通知しない

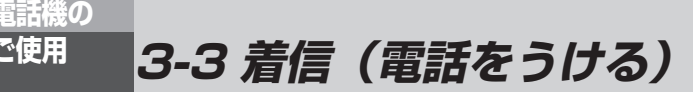

着信があると、TEL ポートに接続した電話機に着信します。 そのとき TEL ポートに接続された電話機から着信音が鳴ります。

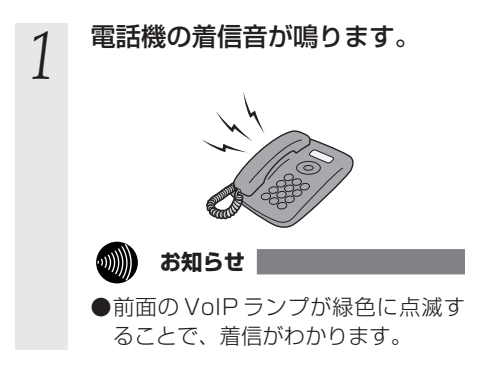

- 電話機のハンドセット(受話器) 2 を取り上げて、相手と会話します。
- 会話が終われば、ハンドセット 3 (受話器)を置きます。

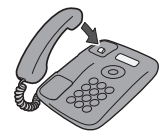

### **、**ナンバー・ディスプレイ

ナンバー・ディスプレイ契約をされている場合は、電話機に発信者の電話番号が表示されます。

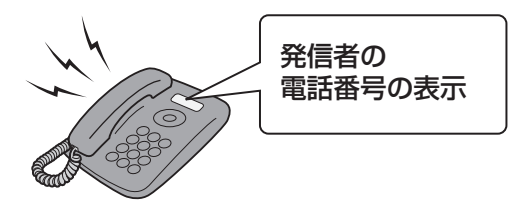

### お知らせ

ふ使田

- ●ナンバー・ディスプレイ対応の電話機が必要です。 表示方法は電話機の取扱説明書をご参照ください。
- ●電話機によっては、発信者の電話番号などが正しく表示されないことがあります。
- ●発信者の電話番号が表示されない場合は、表示されない理由が電話機に表示されます。 表示内容を確認して電話に出ることができます。
- ●表示内容は、ご使用の電話機によって異なります。 詳しくは電話機の取扱説明書をご参照ください。

# 電話機の ご使用 3-4 キャッチホン

キャッチホン契約をされている場合は、通話中に他の電話から着信があったと きに割込音でお知らせします。

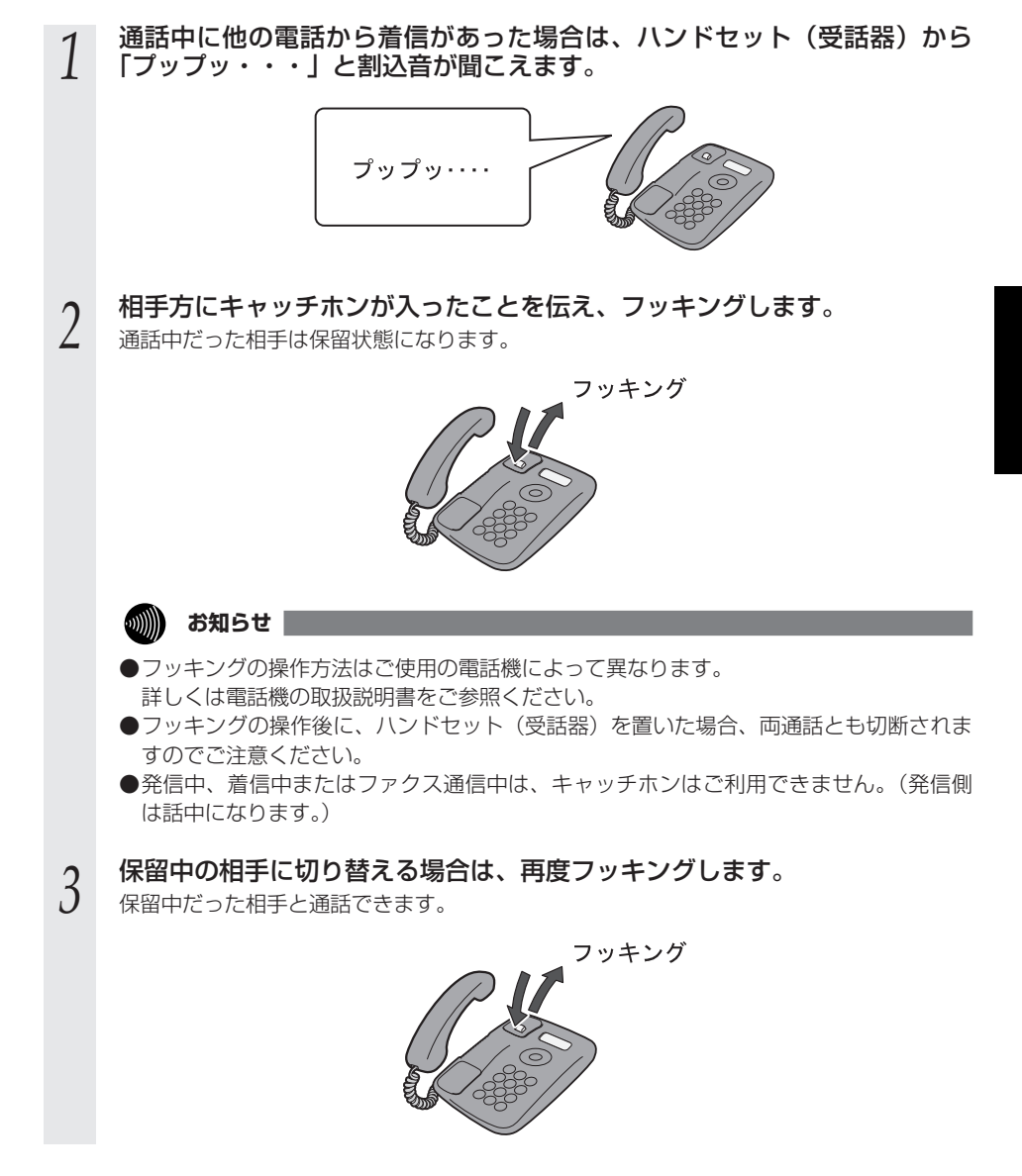

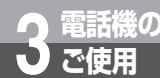

# 3-5 キャッチホン・ディスプレイ

お話し中に、着信があった場合、発信者の電話番号をキャッチホン・ディスプレ イ対応の電話機などに表示させることができます。 電話番号が通知されない場合は、その理由が通知されます。 あとからかけてきた方の電話番号を確認してから、電話に出ることができます。 キャッチホン・ディスプレイ機能をご利用になるには、キャッチホン並びにナン バーディスプレイをご契約いただくか、ひかり電話A(エース)をご契約いただ く必要があります。 キャッチホン・ディスプレイ機能をご利用になる場合は、電話設定のキャッチホ ン・ディスプレイを「使用する」に設定してください。

設定を行う場合は、P.28 もしくは P.40 を参照してください。

1 通話中に他の電話から着信があった場合は、ハンドセット(受話器)から 「プップッ・・・」と割込音が聞こえ、電話機に発信者番号が表示されます。

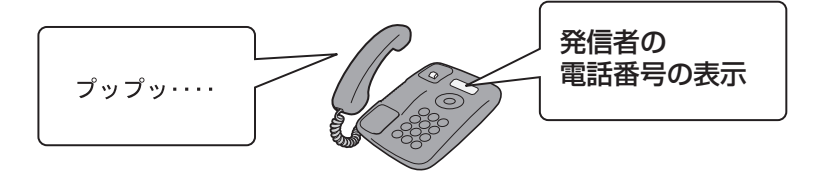

2 相手方にキャッチホンが入ったことを伝え、フッキングします。 通話中だった相手は保留状態になります。

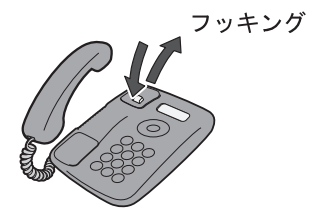

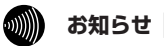

●キャッチホン・ディスプレイ機能をご利用になるには、キャッチホン・ディスプレイ対応の電話機が必要です。

●表示内容は、ご使用の電話機によって異なります。 詳しくは電話機の取扱説明書をご参照ください。

●フッキングの操作方法はご使用の電話機によって異なります。 詳しくは電話機の取扱説明書をご参照ください。

●フッキングの操作後に、ハンドセット(受話器)を置いた場合、両通話とも切断されま すのでご注意ください。

●発信中、着信中またはファクス通信中は、キャッチホン・ディスプレイ機能はご利用で きません。(発信側は話中になります。)

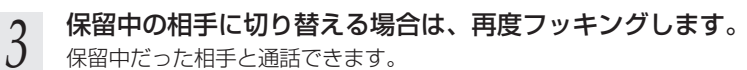

保留中だった相手と通話できます。

フッキング

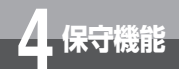

# 4-1 本商品の初期化

本商品に保存された全設定を消去し、工場出荷時の状態に戻します。(ログ情報も消去されます。) Web ブラウザによる初期化を行う場合は、P.50 を参照してください。

1 ランプの状態(●P.12)で、本商品がひかり電話設定情報の取得中または ファームウェアの更新中でないことを確認後、電源アダプタを電源コンセントから引き抜きます。

本商品の電源が切れます。

WAN ポートに接続している LAN ケーブルを外します。

9 リセットボタンを押しながら本商品の電源を入れます。リセットボタンは、 INITランプ(赤色)が点灯するまで押し続けてください。

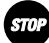

2

●INIT ランプ(赤色)が点灯するまで、絶対に本商品の電源を切らないでください。回復 不能な故障の原因となります。

の お知らせ

●爪楊枝などの先端の細い棒状のものをご使用ください。

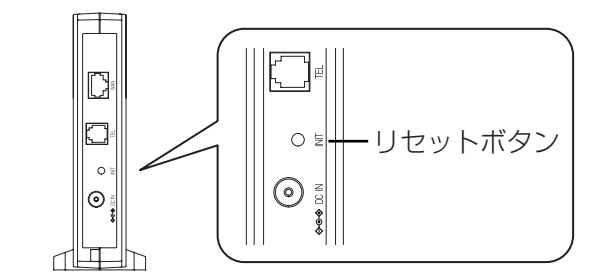

起動後、INIT ランプ(赤色)が点灯すると、初期化完了です。

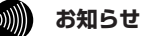

●契約変更などにより本商品を当社に返却される場合は、必ず手順3が完了した状態でご返却く ださい。

●引き続き、本商品をご使用される場合は、WAN ポートにLAN ケーブルを接続してください。

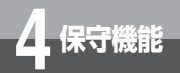

# 4-2 本商品の再起動

本商品を再起動させます。

Web ブラウザによる再起動を行う場合は、P.51を参照してください。

1 ランプの状態(●P.12)で、本商品がひかり電話設定情報の取得中または ファームウェアの更新中でないことを確認後、電源アダプタを電源コンセン トから引き抜きます。

本商品の電源が切れます。

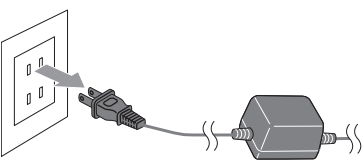

2 5秒以上時間をあけて、電源アダプタを電源コンセントに差し込みます。 セルフテストが始まります。(**-**P.18)

セルフテストが始まります。(●P.18) セルフテストが終了すると、ひかり電話設定情報の取得を始めます。(●P.19)

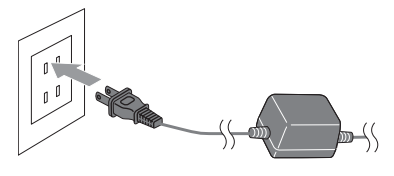

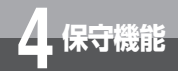

# 4-3 本商品の電話設定

本商品のキャッチホン・ディスプレイ、エコー・キャンセラ、ダイヤル桁間タイマ設 定を変更することができます。

Web ブラウザによる電話設定を行う場合は、P.40 を参照してください。

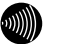

### お知らせ

●プッシュホン設定(PB)の電話機で操作できます。

●ダイヤルパルス設定(DP)の電話機での設定はできませんので、Web ブラウザによる設定を 行ってください。(◆P.40)

本商品に接続した電話機のハンドセット(受話器)を取りあげます。 「ツー」という発信音が聞こえます。

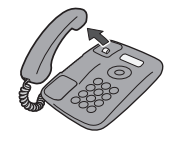

# 2 プッシュボタンを押して設定します。

(a-1)キャッチホン・ディスプレイを使用する場合
※ ※ ※ ⑨ ⑨ ※ ⑨ ⑥ ※ ① 単 囲をダイヤルします。
(a-2)キャッチホン・ディスプレイを使用しない場合
※ ※ ※ ⑨ ⑨ ※ ⑨ ⑥ ※ ② 単 囲をダイヤルします。
(b-1)エコー・キャンセラを使用する場合
※ ※ ※ ⑨ ⑨ ※ ⑨ ⑧ ※ ① 単 冊をダイヤルします。
(b-2)エコー・キャンセラを使用しない場合
※ ※ ※ ⑨ ⑨ ※ ⑨ ⑧ ※ ② 里 囲をダイヤルします。
(c)ダイヤル桁間タイマを設定する場合
※ ※ ※ ⑨ ⑨ ※ ⑨ ⑦ ※ Ø 厘 囲をダイヤルします。
※ここで、 △はダイヤル桁間タイマの秒数です。
設定範囲は、4~8
(例)ダイヤル桁間タイマを8秒に設定する。
※ ※ ⑨ ⑨ ※ ⑨ ⑦ ※ ⑧ 囲 囲をダイヤルします。

3 「ププ、ププ、・・」という受付音が聞こえたら、ハンドセット(受話器) を置きます。

ダイヤル操作中(最後のをダイヤルする前)にハンドセット(受話器)を置いた場合、操作 は無効になります。

複数項目入力形式

### キャッチホン・ディスプレイ、エコー・キャンセラ、ダイヤル桁間タイマの設定は1度の操 作で複数を設定することができます。

設定項目の間に区切りダイヤル(囲)を入力します。

- (例) エコー・キャンセラを使用する、ダイヤル桁間タイマを6秒に設定する。
   ※ ※ ※ ⑨ ⑨ ※ ⑨ ⑧ ※ ① # ※ ⑨ ⑦ ※ ⑥ # #をダイヤルします。
- ダイヤルとダイヤルの間隔が 30 秒以上経過した場合、操作は無効になります。

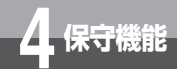

# 4-4 本商品のバージョンアップ

本商品のファームウェアのバージョンアップを行うことができます。 Web ブラウザによるファームウェアのバージョンアップを行う場合は、 P.53 を参照してください。

### ■ファームウェアとは

ファームウェアとは、本商品の基本的な動作を制御するために組み込まれたソフトウェアの ことです。

ファームウェアをバージョンアップすることで、本商品の機能を向上することができます。 また、ご利用のひかり電話サービスによっては、古いファームウェアのままお使いいただく と、一部機能が正常に動作しない可能性もあります。

常に最適な状態で機器をご使用いただくために、最新のファームウェアにバージョンアップ しながらご使用いただくことをお勧めします。

### 「バージョンアップ機能

バージョンアップ機能は以下のように分類されます。

起動時のバージョンアップ

| 分類       | 説明                               |
|----------|----------------------------------|
| 起動時の     | 本商品の電源投入時や再起動時に、当社サーバに最新のファームウェア |
| バージョンアップ | の有無を問い合わせ、自動的にバージョンアップを行う機能です。   |

### バージョンアップお知らせ機能を利用したバージョンアップ

| 分類         | 説明                                                                                                    |
|------------|----------------------------------------------------------------------------------------------------|
| 自動バージョンアップ | ●自動更新<br>最新のファームウェアを確認した後、設定した時間から 1 時間以内に<br>バージョンアップを自動的に実施する機能です。                                                |
| 手動バージョンアップ | ●手動更新<br>本商品が最新のファームウェア情報をお知らせしたときに、お客様ご自<br>身でバージョンアップを行っていただく機能です。<br>「バージョンアップお知らせ機能を利用したバージョンアップの流れ」<br>(←P.30) |

バージョンアップ機能は選択することができます。(「バージョンアップ機能の設定方法」
 (●P.31)、または、「ファームウェア更新設定」(●P.49)を参照してください。)
 初期値は、「自動更新」に設定されています。

### がしていた。

- ●ネットワークやサーバの状態によっては、最新のファームウェアの確認やダウンロードに失敗 する場合があります。
- ●バージョンアップ中はひかり電話はご利用できません。その際は緊急通報等もかけることができませんのでご注意ください。

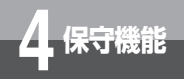

4-4 本商品のバージョンアップ

### バージョンアップお知らせ機能を利用したバージョンアップの流れ

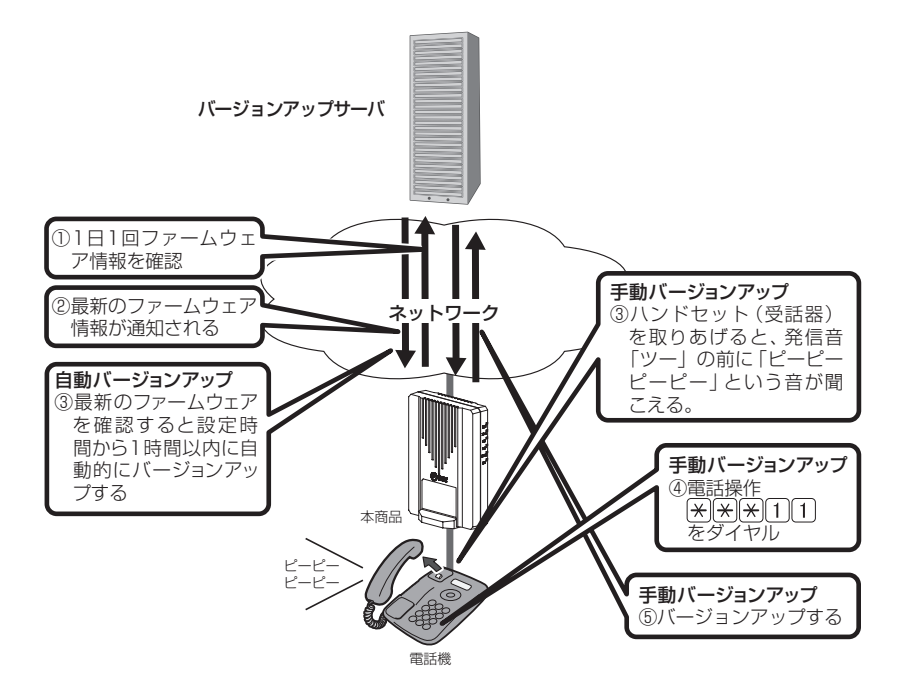

■バージョンアップお知らせ機能を利用したバージョンアップには、 「自動バージョンアップ」と「手動バージョンアップ」の2通り があります。

### ●バージョンアップの流れ

どちらの方法でも、本商品が自動的に①、②の順で1日1回最新のファームウェア情報を確認します。

ファームウェア情報を確認後、「自動バージョンアップ」の場合は自動バージョンアップ③ で自動的にバージョンアップされ、「手動バージョンアップ」の場合は手動バージョンアッ プ③、④、⑤の順でお客様のダイヤル操作でバージョンアップされます。

| (パ-              | ージョンアップ機能の設定方法                                                                                                    |
|------------------|----------------------------------------------------------------------------------------------------|
|                  | お知らせ                                                                                                    |
| ●プッ<br>●ダイ<br>行: | ッシュホン設定(PB)の電話機で操作できます。<br>イヤルパルス設定(DP)の電話機での設定はできませんので、Web ブラウザによる設定を<br>ってください。(●P.49)                                                                                                    |
| 1                | 本商品に接続した電話機のハンドセット(受話器)を取りあげます。<br>「ツー」という発信音が聞こえます。                                                                                                    |
|                  |                                                                                                    |
| 2                | <ul> <li>プッシュボタンを押して設定します。</li> <li>(a) 自動更新を設定する場合         <ul> <li>※ ※ ⑧ ⑧ ② △ ⑨ 単 単をダイヤルします。</li> <li>※ここで、 △ ⑲ は自動更新を行う時間帯です。</li> <li>設定範囲は、00~23</li> </ul> </li> <li>(例) 午前4時に設定する。         <ul> <li>※ ※ ⑧ ⑧ ② ○ ④ 単 囲をダイヤルします。</li> <li>(b) 手動更新を設定する場合                 <ul> <li>※ ※ ⑧ ⑧ ⑨ 囲 囲をダイヤルします。</li> </ul> </li> <li>(b) 手動更新を設定する場合                     <ul> <li>※ ※ ⑧ ⑧ ⑨ 囲 囲をダイヤルします。</li> </ul> </li> <li>ジイヤルとダイヤルの間隔が 30 秒以上経過した場合、操作は無効になります。</li> </ul> </li> </ul> |
| 3                | 「ププ、ププ、・・」という受付音が聞こえたら、ハンドセット(受話器)<br>を置きます。<br>ダイヤル操作中(最後の 囲 囲 をダイヤルする前)にハンドセット(受話器)を置いた場<br>合、操作は無効になります。<br>操作終了後、設定した内容が有効になります。                                                                                                    |
|                  | <ul> <li>お知らせ</li> <li>プッシュボタンを押したあとに、「ピーピー、・・・」という高い音が聞こえる場合は、<br/>設定内容が間違っています。<br/>ハンドセット(受話器)を一度置いてから、設定をやり直してください。</li> <li>通話中、再起動中またはファームウェア更新中は、設定を行うことはできません。</li> <li>「自動更新」を設定する場合は、電話をご利用にならない時間帯を設定してください。</li> </ul>                                                                                                    |

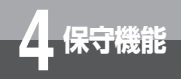

4-4 本商品のバージョンアップ

### 「バージョンアップ方法

### ■自動バージョンアップ

バージョンアップお知らせ機能により最新のファームウェア情報があることが通知されたと きは、以下の方法でファームウェアのバージョンアップを行います。

1 本商品に自動更新を設定している場合は、設定した時間から1時間以内に ファームウェアの更新が始まります。

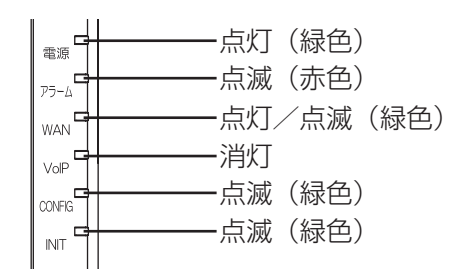

ファームウェアの更新中は、アラームランプ(赤色)、CONFIG ランプ(緑色)、INIT ランプ(緑色)が同時に点滅します。

●ファームウェアの更新中は、絶対に本商品の電源を切らないでください。回復不能な故 障の原因となります。

### 2 ファームウェアの更新が終了すると、自動的に本商品が再起動します。 再記動中は、アラームランブ(赤色)、VoIP ランプ(緑色)、CONFIG ランブ(

再起動中は、アラームランプ(赤色)、VoIP ランプ(緑色)、CONFIG ランプ(緑色)、 INIT ランプ(緑色)が同時に点灯します。

●再起動中は、絶対に本商品の電源を切らないでください。回復不能な故障の原因となります。

再起動完了例

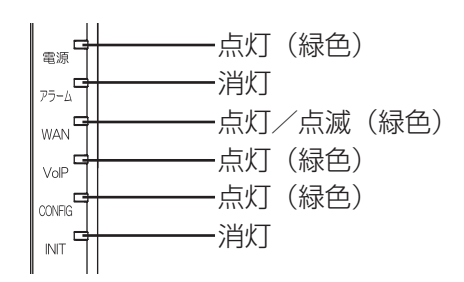

電源ランプ(緑色)が点灯し、アラームランプが消灯していれば、本商品は正常に動作しています。 VoIP ランプ(緑色)とCONFIG ランプ(緑色)が点灯していれば、ひかり電話をご利用できます。

### ■手動バージョンアップ

バージョンアップお知らせ機能により最新のファームウェア情報があることが通知されたと きは、以下の方法でファームウェアのバージョンアップを行ってください。

(ファームウェアの更新契機が「手動更新」に設定されている場合の機能です。)

### お知らせ

●プッシュホン設定(PB)の電話機で操作できます。

●ダイヤルパルス設定(DP)の電話機をご使用の場合は、本商品を再起動してください。 (◆P.27)自動的にファームウェアがバージョンアップされます。

1 本商品に接続した電話機のハンドセット(受話器)を取りあげます。 「ピーピーピーピー」という音が「ツー」という発信音の前に聞こえます。

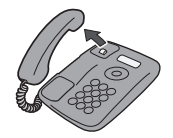

★★★11 をダイヤルします。

ダイヤル直後にハンドセット(受話器)から「ププ」という音がしたらハン ドセット(受話器)を置きます。

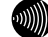

2

3

お知らせ

●通知音が送出されていても、通常の発信はできます。 ●ファームウェアのバージョンアップが終了すると、通知音は停止します。 (次ページに続く) 4 保守機能

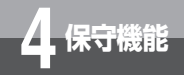

4

5

4-4 本商品のバージョンアップ

ファームウェアの更新が始まります。

 ▲源
 点灯(緑色)

 P7-Δ
 点滅(赤色)

 WAN
 点灯/点滅(緑色)

 VoP
 消灯

 NOFE
 点滅(緑色)

 INT
 点滅(緑色)

ファームウェアの更新中は、アラームランプ(赤色)、CONFIG ランプ(緑色)、INIT ランプ(緑色)が同時に点滅します。

570 お願い。。。。。。。。。。。。。。。。。。。。。。。。。。。。。。。。。。

●ファームウェアの更新中は、絶対に本商品の電源を切らないでください。回復不能な故 障の原因となります。

ファームウェアの更新が終了すると、自動的に本商品が再起動します。 再起動中は、アラームランプ(赤色)、VoIP ランプ(緑色)、CONFIG ランプ(緑色)、 INIT ランプ(緑色)が同時に点灯します。

●再起動中は、絶対に本商品の電源を切らないでください。回復不能な故障の原因となります。

### 再起動完了例

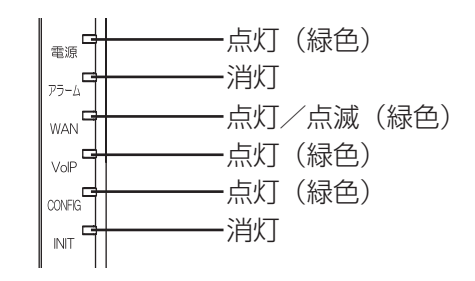

電源ランプ(緑色)が点灯し、アラームランプが消灯していれば、本商品は正常に動作し ています。

VoIP ランプ(緑色)とCONFIG ランプ(緑色)が点灯していれば、ひかり電話をご利用 できます。

### Web 設定 5-1 Web ブラウザの設定

本商品は、各種設定、データ変更、状態確認などをWebブラウザで実施します。 本章では、Webブラウザによる本商品の基本的な設定方法について説明します。

Web ブラウザを使用するための設定について説明します。

本商品の推奨 OS および Web ブラウザは以下の通りです。 OS: Windows® XP、Windows Vista®、Windows® 7(日本語版) Mac OS X、Mac OS X 10.5、Mac OS X 10.6 Web ブラウザ:Windows: Internet Explorer 5.5(サービスパック2)、 Internet Explorer 6、Internet Explorer 7、 Internet Explorer 8 Mac OS X: Internet Explorer 5.2.2以上 Mac OS X 10.4以降:Safari 3.0.4以上 Mac OS X 10.5以降:Safari 4.0.3以上 ※ 上記以外の OS および Web ブラウザでの動作は保証いたしません。 (2011年6月末現在の情報です。)

### ● Windows ® をご利用の場合

JavaScript機能の設定、キャッシュ機能の設定を確認してください。以下は Windows ®7、 Internet Explorer 8 のイメージで説明していますが、他の OS および Web ブラウザをご使 用の場合も同様の手順で実施することができます。

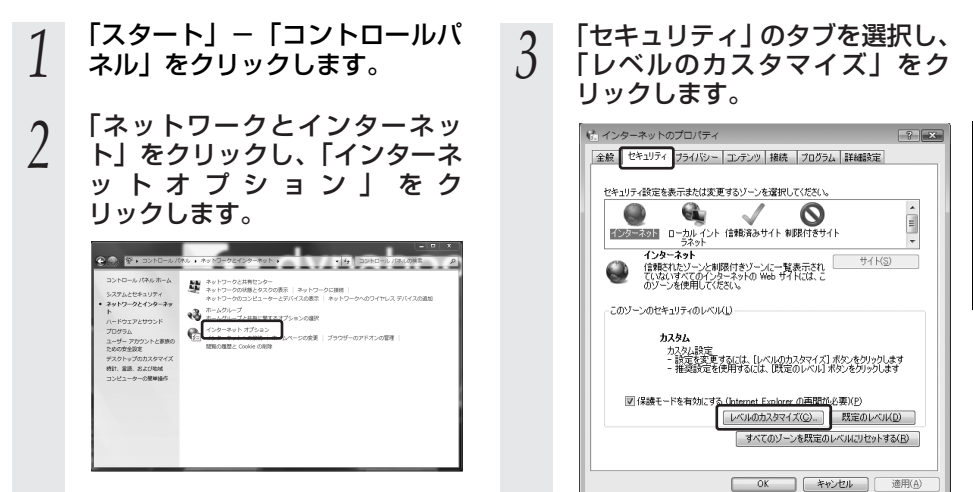

(次ページに続く)

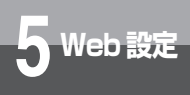

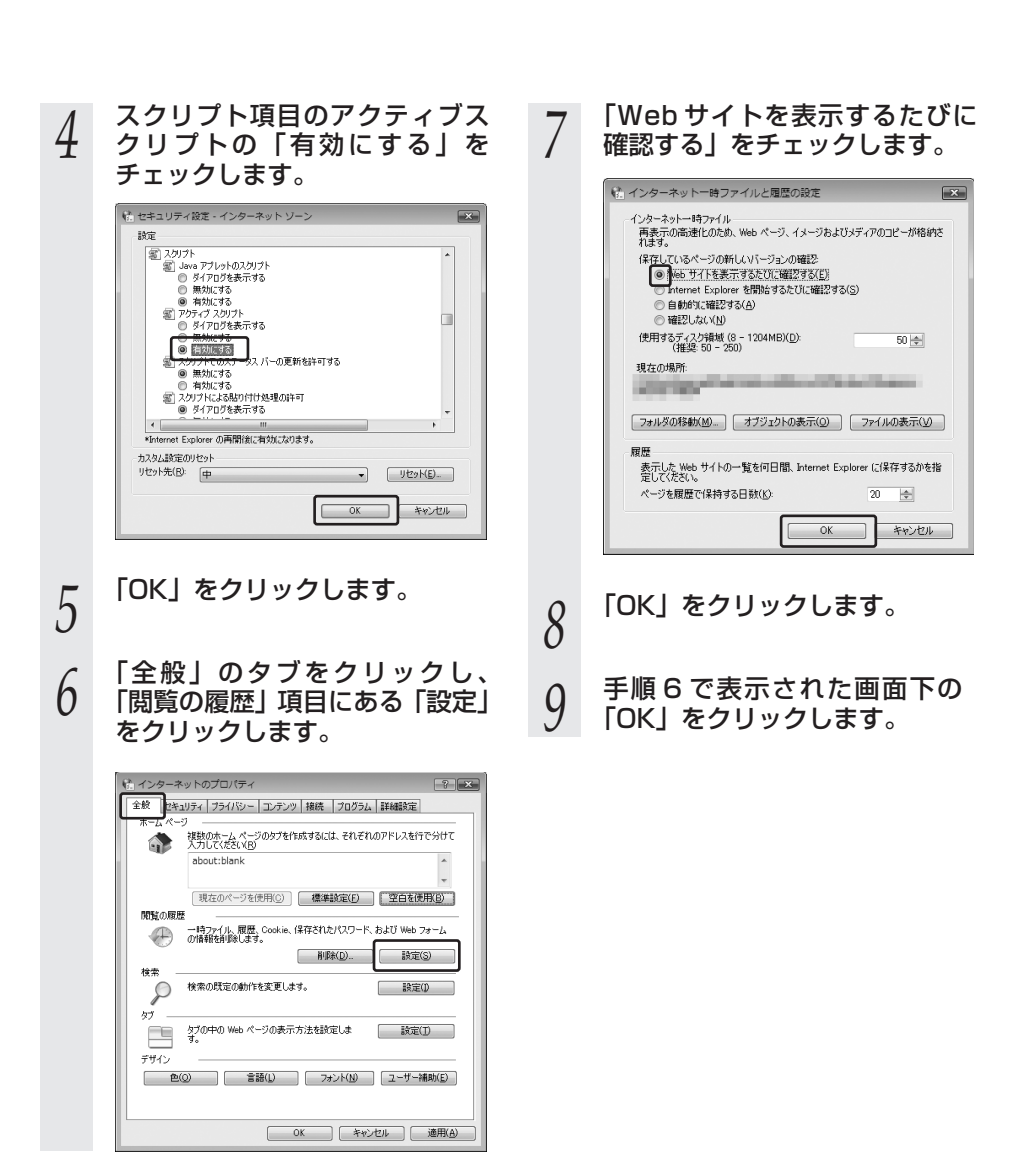

5-1 Web ブラウザの設定

### ● Mac OS をご利用の場合

Internet Explorer 5.2.2 以上または Safari 3.0.4 以上がインストールされていることを 確認してください。

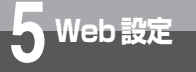

# 5-2 Web ブラウザによる設定

### Web 設定画面の表示

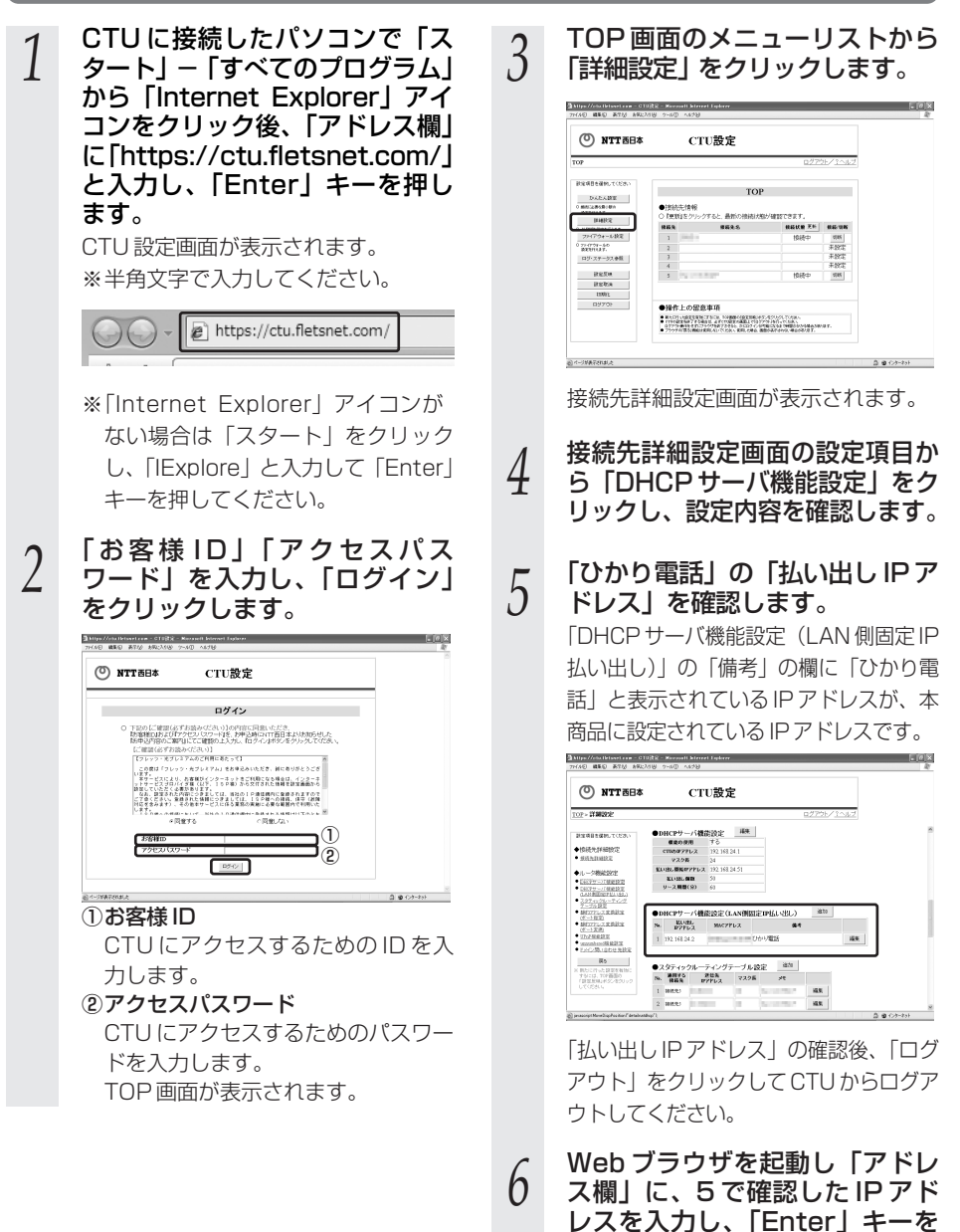

押します。

(次ページに続く)

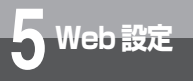

# 5-2 Web ブラウザによる設定

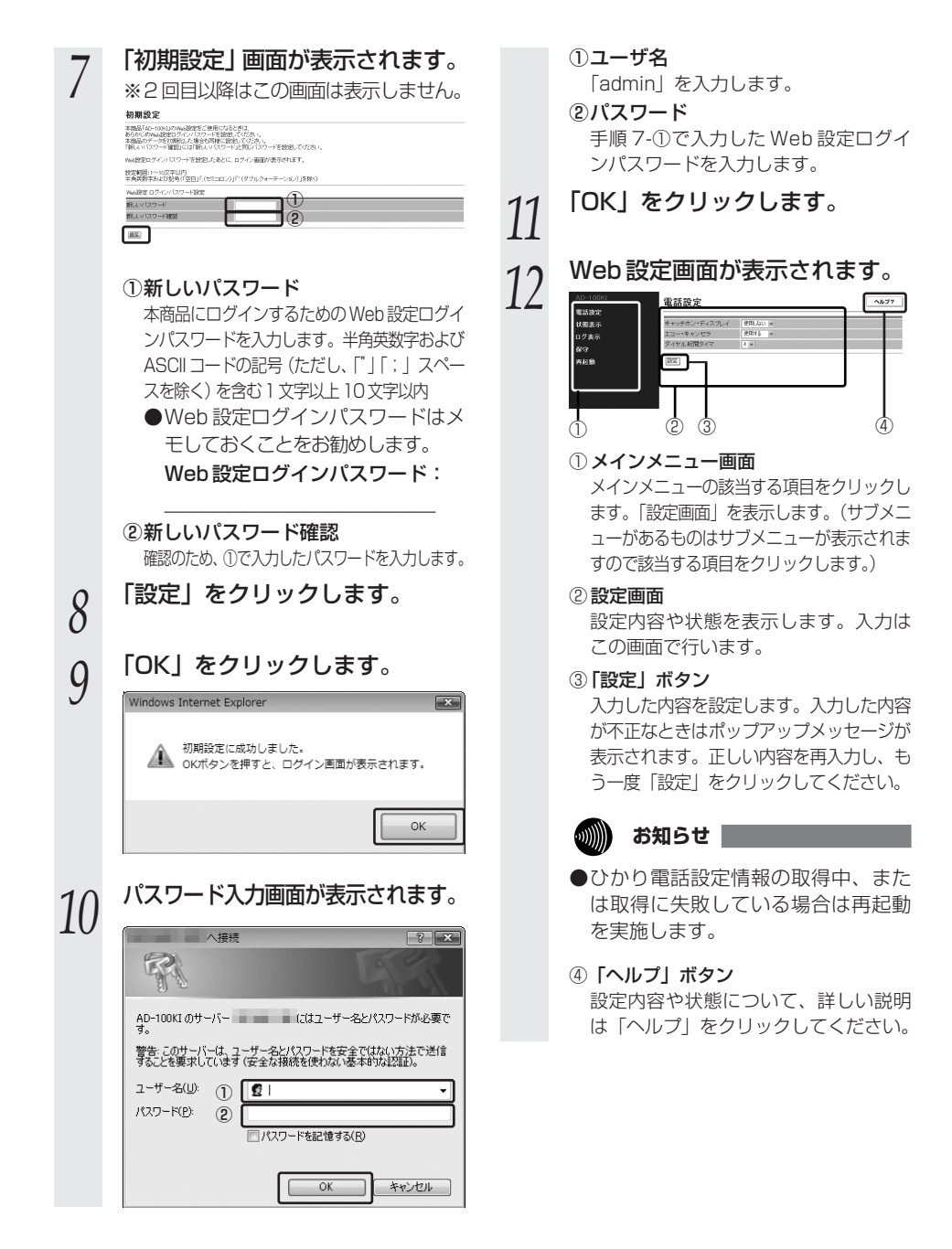

### 

Web ブラウザ上での設定操作は、以下の手順にて行います。

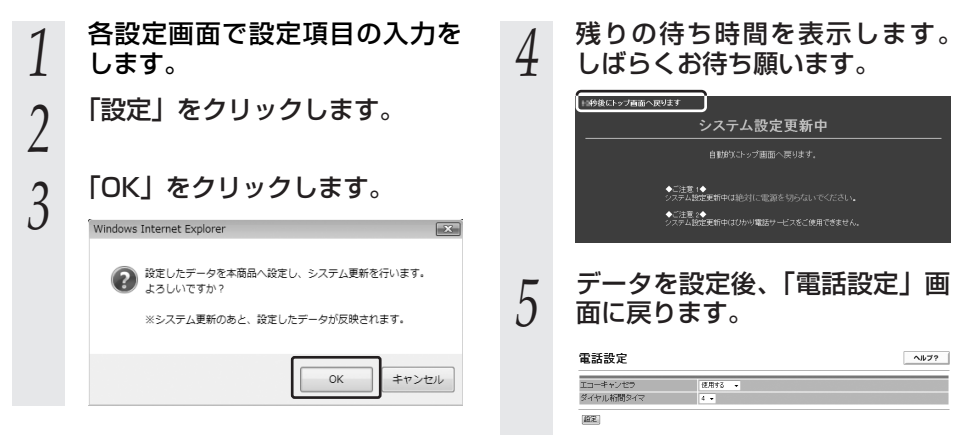

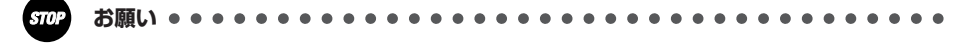

- ●システム設定更新中は、絶対に電源を切らないでください。回復不能な故障の原因となること があります。
- ●本マニュアルで指定以外の Web ブラウザのボタンやファンクションキーでの操作は行わないで ください。行った場合の動作は保証しません。

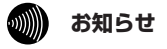

●「設定」をクリックしなかった場合、入力した内容が設定されませんのでご注意ください。

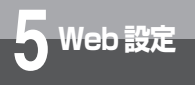

5-2 Web ブラウザによる設定

### メニュー一覧

### 本商品の Web 設定画面のメニュー構成を以下に示します。

| メニュー |               |      |
|------|---------------|------|
| 大項目  | 小項目           | 参照   |
| 電話設定 |               | P.40 |
| 状態表示 |               | P.41 |
|      | 障害ログ表示        | P.44 |
|      | 通話ログ表示        | P.45 |
|      | 通信ログ表示        | P.45 |
|      | ファームウェア更新ログ表示 | P.45 |
|      | パスワード設定       | P.46 |
| 伊宁   | 設定値保存/復元      | P.47 |
|      | ファームウェア更新     | P.56 |
|      | ファームウェア更新設定   | P.49 |
|      | 設定値の初期化       | P.50 |
| 再起動  |               | P.51 |

※本書では、メニュー間の移動を以下のように表現しています。

例)「保守」-「パスワード設定」

### 電話設定

本商品のキャッチホン・ディスプレイ、エコー・キャンセラ、ダイヤル桁間タイマ設定を変 更することができます。

| <ul> <li>(Web ブラウザからログインすると、<br/>電話設定画面が表示されます。)</li> <li></li></ul> | 1 | よニューから「電話設定」をクリックします。 (Web ブラウザからログインすると、電話設定画面が表示されます。) このでのです。 このでのです。 このでのです。 このでのです。 このでのです。 このでのです。 このでのです。 このでのです。 このでのです。 このでのです。 このでのです。 このでのです。 このでのです。 このでのです。 このでのです。 このでのです。 このでのです。 このでのです。 このでのです。 このでのです。 このでのです。 このでのです。 このでのです。 このでのです。 このでのです。 このでのです。 このでのです。 このでのです。 このでのです。 このでのです。 このでのです。 このでのです。 このでのです。 このでのです。 このでのでのです。 このでのでのです。 このでのでのでのです。 このでのでのでのでのでのでのでのでのでのでのでのでのでのでのでのでのでのでので | 2 | <ul> <li>②エコー・キャンセラ</li> <li>エコー・キャンセラ機能の使用有無を<br/>設定します。</li> <li>ファクス通信に失敗する場合、「使用し<br/>ない」もしくは、「使用する」を選択す<br/>ることにより改善することがあります。</li> <li>※初期値は「使用する」に設定されて<br/>います。</li> <li>③ダイヤル祈問タイマ</li> <li>電話機で番号を入力するときに、次の<br/>番号入力を待つ時間を指定します。</li> <li>ダイヤル入力が終了する前に発信して<br/>しまう場合には、長い時間を指定して<br/>ください。</li> <li>※初期値は「4」(秒)に設定されてい<br/>ます。</li> <li>「設定」をクリックします。</li> <li>システム設定更新終了後、設定した内容が<br/>有効になります。</li> </ul> |
|----------------------------------------------------------------------|---|----------------------------------------------------------------------------------------------------|---|----------------------------------------------------------------------------------------------------|
|----------------------------------------------------------------------|---|----------------------------------------------------------------------------------------------------|---|----------------------------------------------------------------------------------------------------|

### 状態表示

1

2

### 本商品の装置状態を表示することができます。(30秒ごとに最新の情報を表示します。)

メニューから「状態表示」をクリックします。

「状態表示」画面が表示されます。

| 状態表示              |                                 |            | ヘルブ? |
|-------------------|---------------------------------|------------|------|
| オンラインモードのパージョン    |                                 |            |      |
|                   | 現在のバージョン                        | 最新のバージョン   |      |
| ファームウェアバージョン      | 91.22.0900                      | 91.22.0900 |      |
| アップデート状態          | 新しい更新はありません。                    |            |      |
| セーフモードのバージョン      |                                 |            |      |
|                   | 現在のバージョン                        | 最新のパージョン   |      |
| ファームウェアバージョン      | 00.00.0000                      | 00.00.0000 |      |
| アップデート状態          | 新しい更新はありません。                    |            |      |
| ファームウェア手動アップデート   |                                 |            |      |
| ファームウェア更新         |                                 | -          |      |
| 動作状態              |                                 |            |      |
| 動作モード             | フレッツ・光ブレミアム                     |            |      |
| DSP状態             | 正常                              |            |      |
| TELボート状態          | 正常                              |            |      |
| ひかり電話状態           | 利用可                             |            |      |
| WANSHート状態         | 10Mops 半二重                      |            |      |
| MACアドレス           |                                 |            |      |
| MACTFUR           | 00.80.87.99.42.96               |            |      |
| IPv4ネットワーク状態      |                                 |            |      |
| デフォルトゲートウェイ       | 192.168.1.1                     |            |      |
| IPアドレス /マスク長      | 192.168.1.196 /24               |            |      |
| DHCPサーバアドレス       | 192.168.1.1                     |            |      |
| DNSサーバアドレス(プライマリ) | 192.168.1.1                     |            |      |
| DNSサーバアドレス(セカンダリ) | 未取得                             |            |      |
| IPv6ネットワーク状態      |                                 |            |      |
| IPアドレス            | 5400 bd00.c0x8.x00.280.87ff fe8 | 9.4296     |      |

### (1) オンラインモードのバージョン

本商品の通常時に運用するファームウェアの状態を表示します。

| 項目               | 内容                                                                                                    |
|------------------|----------------------------------------------------------------------------------------------------|
| ファームウェア<br>バージョン | 現在のバージョン<br>現在のオンラインモードのファームウェアバージョンです。<br>最新のバージョン<br>バージョンアップサーバにある最新のオンラインモードのファー<br>ムウェアバージョンです。                                                                                                    |
| アップデート<br>状態     | 本商品のオンラインモードのファームウェアのアップデート状態<br>を表示します。<br>①「新しい更新はありません」<br>本商品に最新のファームウェアが設定されている状態です。通<br>常はこの表示になります。<br>②「更新を確認しています」<br>サーバへファームウェアの登録情報を確認している状態です。<br>③「新しい更新があります。ダウンロードを実行すると、ファー<br>ムウェアが更新されます」<br>サーバに最新のファームウェアが登録された状態です。本商品<br>をバージョンアップしてください。<br>④「更新の確認に失敗しました」<br>サーバのファームウェア登録状況確認が正常終了しなかった状態です。<br>パージョンアップ操作中の状態です。<br>⑤「ファームウェアをダウンロード中です」<br>サーバのファームウェアを本商品にダウンロードしている状態です。 |

**5** ¥ e b 設定

5-2 Web ブラウザによる設定

| 項目           | 内容                                                                                                    |
|--------------|----------------------------------------------------------------------------------------------------|
| アップデート<br>状態 | <ul> <li>⑥「ファームウェアのダウンロードに失敗しました」<br/>サーバから本商品へのファームウェアダウンロードが正常に終<br/>了しなかった状態です。</li> <li>⑦「ファームウェアの更新に失敗しました」<br/>ファームウェアの更新が正常終了しなかった状態です。</li> <li>⑧「電話機設定中です」</li> <li>電話機(アナログ端末)にてプッシュボタンによる設定または<br/>バージョンアップ操作中の状態です。</li> </ul> |

### (2) セーフモードのバージョン

本商品のセーフモードのファームウェアの状態を表示します。

### ■セーフモードとは

Web 設定

バージョンアップ中に電源を切るなどを行い、ファームウェアが破壊された場合、ひ かり電話サービスが利用できなくなります。

そのような場合に装置を起動したとき、立ち上がり、バージョンアップサーバからフ アームウェアを更新(おおよそ3分程度)して、復旧を行うモードです。 ファームウェアの復旧後は再起動を行います。

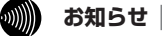

- ●セーフモード中は、電源ランプ(緑色)、WAN ランプ(緑色)、CONFIG ランプ(緑色) が点灯し、アラームランプ、VoIP ランプ、INIT ランプが消灯します。
- ●ファームウェアの更新中は、アラームランプ(赤色)、CONFIG ランプ(緑色)、INIT ランプ(緑色)が同時に点滅します。
- ●セーフモードのファームウェアも破壊された場合は、ファームウェアの更新中よりも速い間隔で、アラームランプ(赤色)、VoIPランプ(緑色)、CONFIG ランプ(緑色)、INIT ランプ(緑色)が同時に点滅します。

そのような場合は、お問い合わせ窓口へご連絡ください。

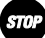

●セーフモード中、ファームウェアの更新中、または再起動中は、本商品の電源は絶対に 切らないで下さい。回復不能な故障の原因となります。

| 項目               | 内容                                                                                               |
|------------------|--------------------------------------------------------------------------------------------------|
| ファームウェア<br>バージョン | 現在のバージョン<br>現在のセーフモードのファームウェアバージョンです。<br>最新のバージョン<br>バージョンアップサーバにある最新のセーフモードのファームウ<br>ェアバージョンです。 |
| アップデート<br>状態     | 本商品のセーフモードのファームウェアのアップデート状態を表示します。<br>表示内容については、「(1)オンラインモードのバージョン」を参照してください。                    |

### (3) ファームウェア手動アップデート

ファームウェア手動アップデートについては、「5-3 Web ブラウザによるファーム ウェアのバージョンアップ (◆P.53)」を参照してください。

### (4) 動作状態

各所の状態を表示します。

| 項目        | 内容                                                                                                    |
|-----------|----------------------------------------------------------------------------------------------------|
| 動作モード     | 本商品の動作している回線環境の状態を表示します。                                                                                                    |
| DSP 状態    | 本商品のハードウェア(信号変換部)の状態を表示します。<br>「正常」:通常は「正常」と表示します。<br>「異常」:いったん、本商品の電源を切り、TELポートと電話機<br>コードの接続に間違いがないか、奥まで差し込まれてい<br>るかを(1回抜き差しして)確認してください。(「1-5<br>本商品の接続」(●P.15))そのあと、再度電源を入れ<br>てください。それでも「正常」とならない場合は、当社<br>のお問い合わせ先窓口までお問い合わせください。  |
| TEL ポート状態 | 本商品のハードウェア(TEL制御部)の状態を表示します。<br>「正常」:通常は「正常」と表示します。<br>「異常」:いったん、本商品の電源を切り、TELポートと電話機<br>コードの接続に間違いがないか、奥まで差し込まれてい<br>るかを(1回抜き差しして)確認してください。(「1-5<br>本商品の接続」(●P.15))そのあと、再度電源を入れ<br>てください。それでも「正常」とならない場合は、当社<br>のお問い合わせ先窓口までお問い合わせください。 |
| ひかり電話状態   | ひかり電話のサービス状況を表示します。<br>「利用可」 :ひかり電話がご利用可能な状態です。<br>「利用不可」:ひかり電話がご利用いただけない状態です。                                                                                                    |
| WAN ポート状態 | WAN 側インターフェースの回線状態を表示します。<br>「100Mbps 全二重」<br>「100Mbps 半二重」<br>「10Mbps 全二重」<br>「10Mbps 半二重」                                                                                                    |

### (5) MAC アドレス

本商品の MAC アドレスを表示します。

| 項目      | 内容                   |
|---------|----------------------|
| MACアドレス | 本商品の MAC アドレスを表示します。 |

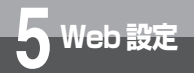

5-2 Web ブラウザによる設定

### (6) IPv4 ネットワーク状態

| 項目                      | 内容                                        |
|-------------------------|-------------------------------------------|
| デフォルトゲー<br>トウェイ         | 本商品が取得しているデフォルトゲートウェイを表示します。              |
| IPアドレス/マス<br>ク長         | 本商品が取得している IP アドレスおよびサブネットマスク長を表<br>示します。 |
| DHCP サーバア<br>ドレス        | 本商品が取得している DHCP サーバアドレスを表示します。            |
| DNS サーバアド<br>レス (プライマリ) | 本商品が取得している DNS サーバアドレスのプライマリを表示します。       |
| DNS サーバアド<br>レス (セカンダリ) | 本商品が取得している DNS サーバアドレスのセカンダリを表示し<br>ます。   |

### (7) IPv6 ネットワーク状態

| 項目     | 内容                                                                                                 |
|--------|----------------------------------------------------------------------------------------------------|
| IPアドレス | 本商品が取得しているIPアドレスを表示します。<br>※環境によっては、複数のIPアドレスを取得することがあります。<br>その場合は、本商品が取得している複数のIPアドレスを表示し<br>ます。 |

### ログ表示

通話が途切れた時など、障害の有無を参照することができます。 また、ログ内容により装置状態の変化を知ることができます。 ログに記録される時刻は、ご利用になるネットワークの状態によっては、1970年代に なる場合がありますが、異常ではありません。 ※お客様の利用状況によっては、表示内容が消去される場合があります。

### ●障害ログ

本商品の障害情報を表示します。

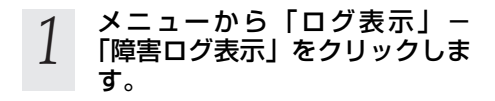

| ) | 障害ロジ囲団の表示されます。                                                    |   |
|---|-------------------------------------------------------------------|---|
| - | ログ表示 ヘルフ                                                          | ? |
|   | 輝速ログ                                                              |   |
|   | ELDGLIGE : There are ED3 entries.                                 |   |
|   | 1. 01(Report) 08(SIP) 00(REGSRING) SE0:00 Thu Jan 1 08:00:28 1970 |   |

| 1. E1(Report)                  | 68(SIP)    | OIL (REGSI                             | RYNC)   | SE0:00 Thu  | Jan 1 08:10:28 1970  |
|--------------------------------|------------|----------------------------------------|---------|-------------|----------------------|
|                                | 52459763   | 78746572                               | 284F492 | 0 20202020  | Register OK          |
| 2. El(Report)                  | DO(SYSTEM) | 031000455                              | (T0083  | 550+00 Thu  | Jap 1 02:11:25 1920  |
|                                | 46757452   | \$5826FEF                              | 7401001 | 100100100   | FupReboat            |
| 1. 00(Fault)                   | 07(ROUTER) | 11(DHCPI                               | 009N)   | SE0:00 Thu  | Jan 1 08:11:24 1970  |
|                                | 10103103   | 10110100                               | 10101   | 0.01001031  |                      |
| 4. El(Report)                  | DR(SIP)    | 00185653                               | RYND)   | 550+00 Thu  | Jap 1 19:10:22 1920  |
|                                | 52459763   | 73746572                               | 2847482 | 0 20202020  | Register OK          |
| <ol><li>E1(Barori )</li></ol>  | DO/SYSTEM) | 0.5 COMPS                              | FROOTI  | \$E0:00 Thu | Jan. 1 88182141 1970 |
|                                | 48757452   | A SA TREE                              | 7401001 | 0.01001031  | FugBehoat            |
| <pre>F. ED(Eault)</pre>        | 07(BIUTER) | 11(0409)                               | DIW)    | 550+00 Thu  | Jap 1 18:12:40 1970  |
|                                | 10103103   | 03103101                               | 0101001 | 101010310 0 |                      |
| <ol><li>E1(Barori )</li></ol>  | 0278000583 | 12 CHICP.                              | ADECH1  | 3E0:00 Thu  | Jan. 1 88181128 1970 |
|                                | 01481137   | FEFFFFF                                | CEASOIN | 1 CIASI101  |                      |
| <ol> <li>10(Benove)</li> </ol> | 07(BIUTER) | 10 CONCESS                             | RSTND)  | 550+00 Thu  | Jap. 1 18:11:23 1320 |
|                                | 01601127   | TTTTTTTTTTTTTTTTTTTTTTTTTTTTTTTTTTTTTT | CEATOIN | 1 CRADITOL  |                      |
| 4 ED(Eault1)                   | 07(800058) | 10 CONCES                              | (DAT28  | SE0100 Thu  | Jap. 1 18-10-18 1970 |
|                                | 00103103   | 10310300                               | ALO3603 | 0.036036038 |                      |

### お知らせ

●最大100件までのログが表示されます。100件を超えると、古いものから順に削除されます。

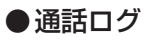

本商品の通話履歴を表示します。

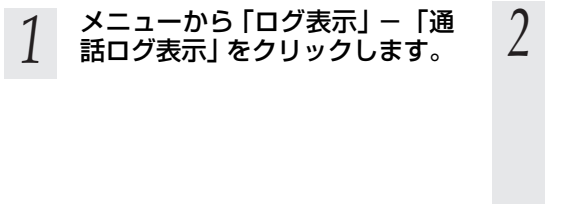

通話ログ画面が表示されます。 ログ表示
本は27 通信 ME27 ME27 ME

お知らせ

●最大100件までのログが表示されます。100件を超えると、古いものから順に削除されます。

### ●通信ログ

本商品とバージョンアップサーバ等との通信履歴を表示します。

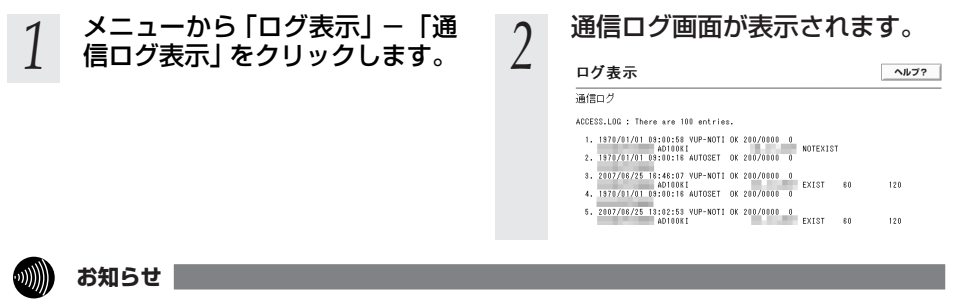

●最大100件までのログが表示されます。100件を超えると、古いものから順に削除されます。

### ●ファームウェア更新ログ

本商品のファームウェア更新履歴を表示します。

1 メニューから「ログ表示」-「ファームウェア更新ログ表示」 をクリックします。

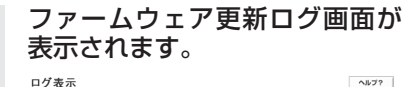

L リン表示
 Tアームション型能力グ
 WPL65: There are 0.02 mol/146
 L 10170/01 1971035 66-3-201-31-200 68 100 MMAG,
 L 10170/01 1971035 66-3-200 - 301-31-301 68 100 MMAG,
 L 10170/01 19711035 66-3-200 - 301-31-301 68 100 LGGa,
 Starting and Annual Starting and Annual Starting

### お知らせ

●最大20件までのログが表示されます。20件を超えると、古いものから順に削除されます。

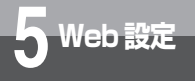

5-2 Web ブラウザによる設定

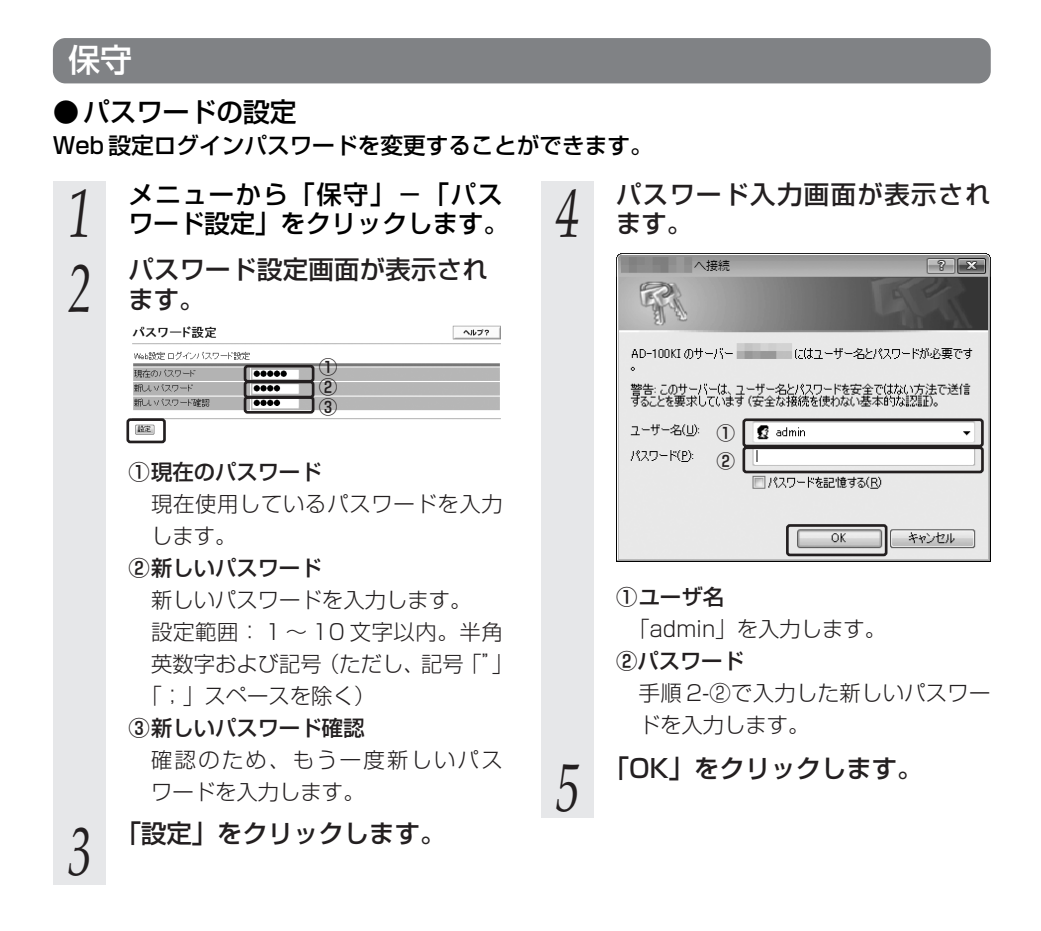

あ知らせ

●「設定」をクリックしなかった場合、入力した内容が設定されませんのでご注意ください。

### ●設定値保存/復元

設定値の保存・復元を行うことができます。

### (1)設定値保存

本商品の設定値をパソコンに保存することができます。

| 1 | メニューから「保守」-「設定値<br>保存/復元」をクリックします。                                        | 5 | 任意のフォルダヘファイルを保<br>存します。 |
|---|---------------------------------------------------------------------------|---|-------------------------|
| 2 | 設定値保存/復元画面が表示され<br>ます。                                                    |   | SARを付けて存存               |
|   | <b>設定値保存/復元</b><br>設定値の保存/復元<br>数方が72/32<br>の保存 ○復元<br>の保存 ○復元            |   |                         |
|   | 後元1時約250年<br>後元ファイル +                                                     |   |                         |
| 3 | 設定値の保存/復元の「実行ア<br>クション」から「保存」を選択<br>します。                                  |   |                         |
| 4 | <b>「実行」をクリックします。</b><br>クリックするとダイヤログが表示され<br>ますので、「OK」ボタンをクリックし<br>てください。 |   |                         |
|   | Windows Internet Explorer           ② 設定データの保存を行います。           OK         |   |                         |
|   |                                                                           |   |                         |

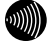

お知らせ

●Windows® XP (サービスパック2)、Windows Vista® および Windows® 7をご使用の場 合、Internet Explorerのセキュリティ保護のため情報バーが表示される場合があります。 情報バーをクリックし [ファイルのダウンロード] を選択してから、もう一度手順をやり直し てください。

●設定データ保存時、パスワードは保存されません。

5 Web設定

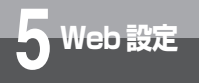

5-2 Web ブラウザによる設定

### (2) 設定値復元

本商品に異常があった場合や設定値を前の状態に戻したいときに実施する操作です。 パソコンに保存した設定値を本商品へ復元します。

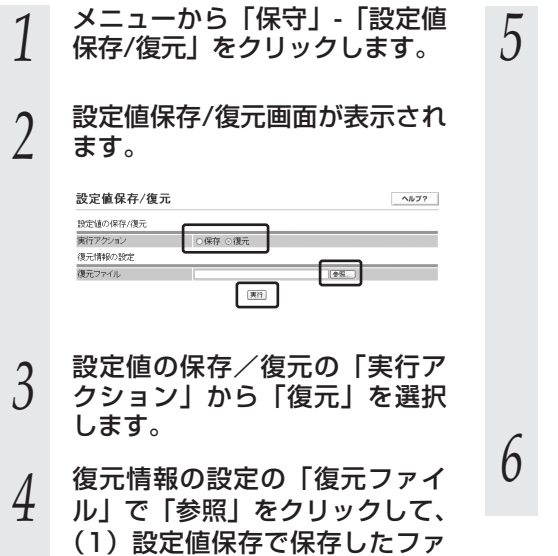

イルを選択します。

「実行」をクリックします。 クリックするとダイヤログが表示され ますので、「OK」ボタンをクリックし てください。

| Windows Internet Explorer |
|---------------------------|
| 本商品の再起動を行います。<br>よろしいですか? |
| ※設定データを復元します。             |
| OK         キャンセル          |
|                           |

本商品を再起動します。 再起動終了後、復元した内容が有効に なります。

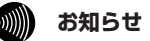

●設定データ保存時よりも古いファームウェアが適用された本商品へは復元できません。
 ●通話中、再起動中またはバージョンアップ中は、設定データを復元することができません。
 ●設定データの復元は、ハンドセット(受話器)を置いてから行って下さい。

# ファームウェア更新設定 本商品のファームウェア更新設定を行います。 メニューから「保守」 - 「ファームウェア更新設定」をクリックします。 ファームウェア更新設定画面で「アップデート設定」を行います。

# 

### ①ファームウェア更新種別

ファームウェアのバージョンアップ 方法を選択します。 自動更新:

自動バージョンアップを行います。 「自動更新時間」を指定しておく ことで、最新のファームウェアを 確認したあと、指定した時間から 1時間以内にファームウェアのダ ウンロードとバージョンアップを 自動的に実施します。

手動更新:

自動バージョンアップを行いませ ん。

ファームウェアの更新が通知された ときに、お客様ご自身でバージョン アップを行っていただく必要があり ます。(「5-3 Web ブラウザによる ファームウェアのバージョンアッ プ」(●P.53、または「バージョン アップお知らせ機能を利用したバー ジョンアップの流れ」(●P.30))

### 2自動更新時間

「ファームウェア更新種別」を「自動更新」にした場合の自動更新時間 を、00:00~23:00から選択します。 バージョンアップが行われるのは、

指定した時間から1時間以内です。

# 今ての設定が終了したら「設定」 をクリックします。

システム設定更新終了後、設定した内 容が有効になります。

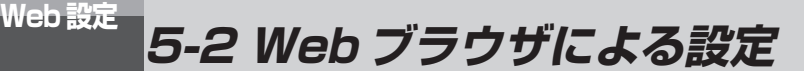

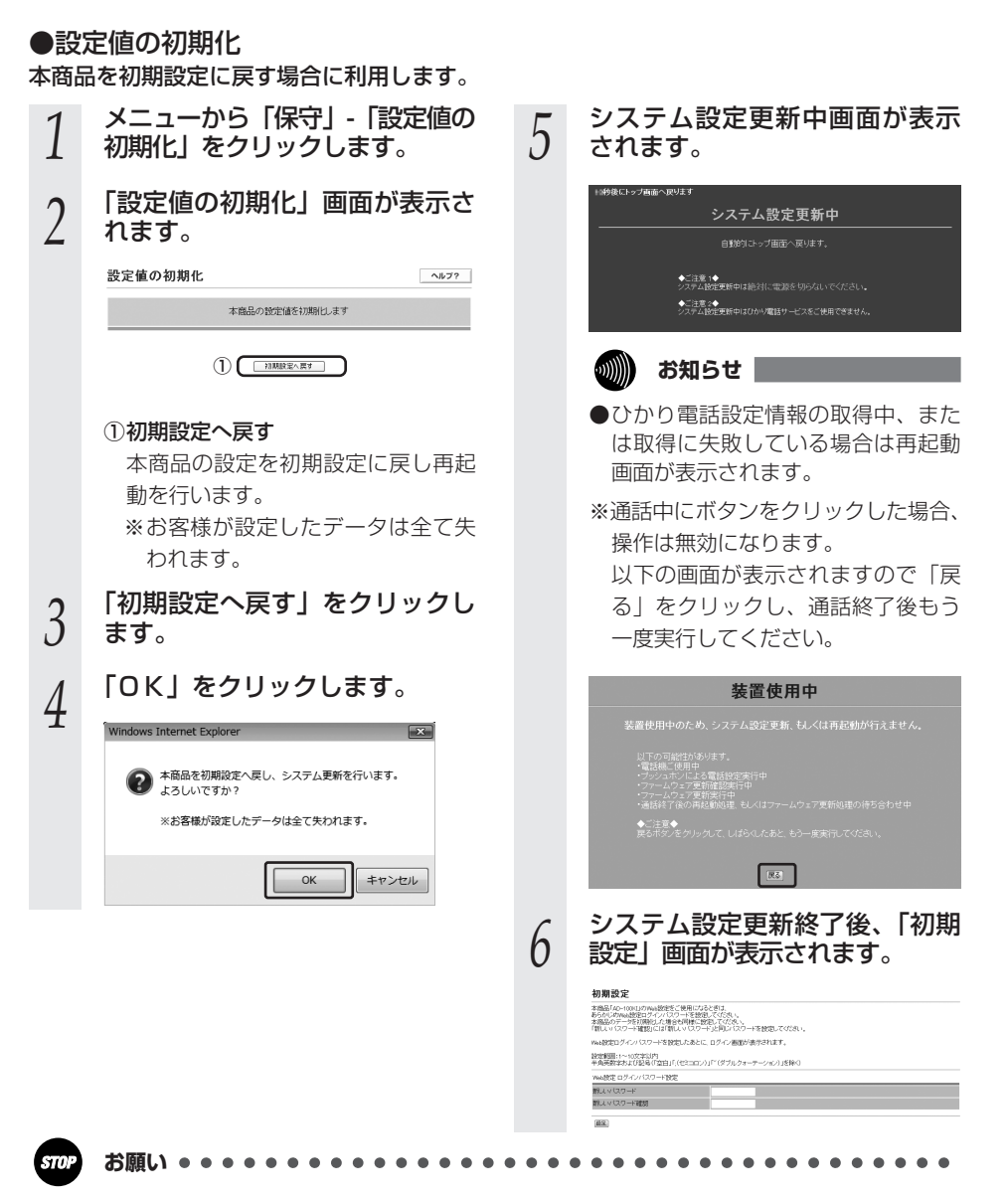

- ●システム設定更新中は、絶対に電源を切らないでください。回復不能な故障の原因となること があります。
- ●システム設定更新中画面が表示されているときは、Web ブラウザのボタンやファンクション キーでの操作は行わないでください。行った場合の動作は保証しません。

### 再起動

本商品の再起動を行うことができます。

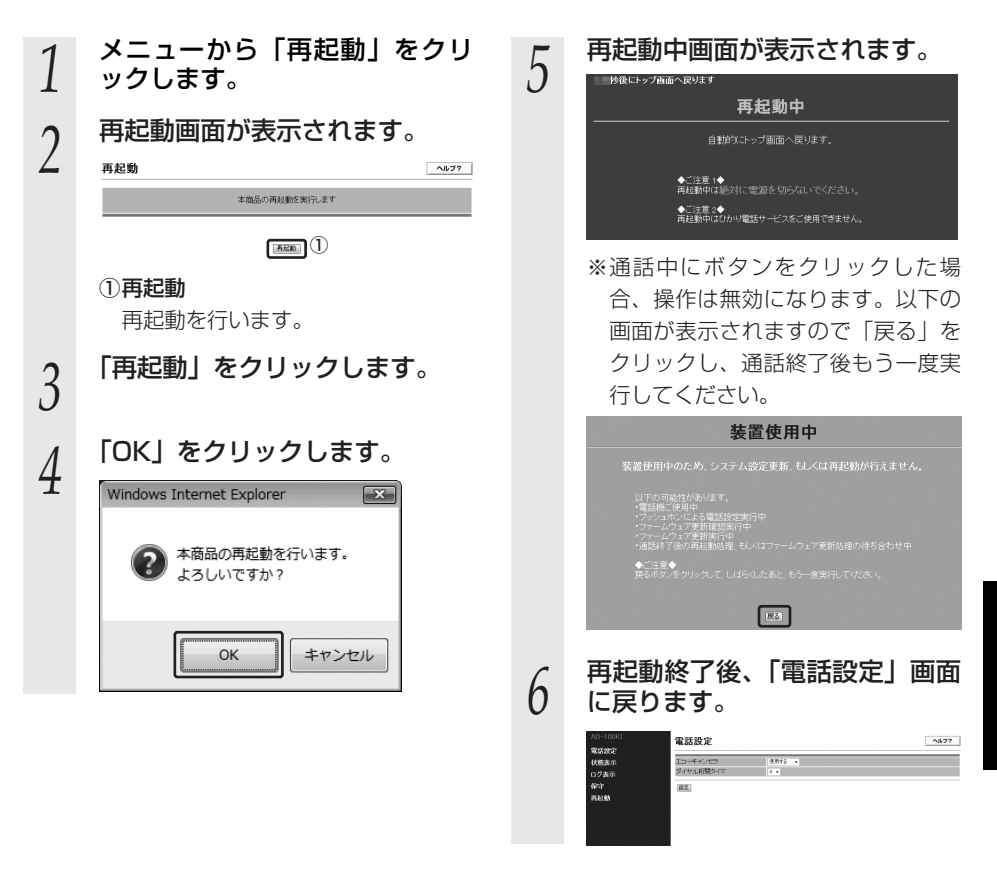

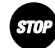

お願い●

●再起動中は、絶対に電源を切らないでください。回復不能な故障の原因となることがあります。
 ●再起動中画面が表示されているときは、Web ブラウザのボタンやファンクションキーでの操作は行わないでください。行った場合の動作は保証しません。

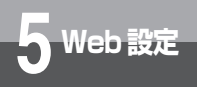

5-2 Web ブラウザによる設定

設定の終了

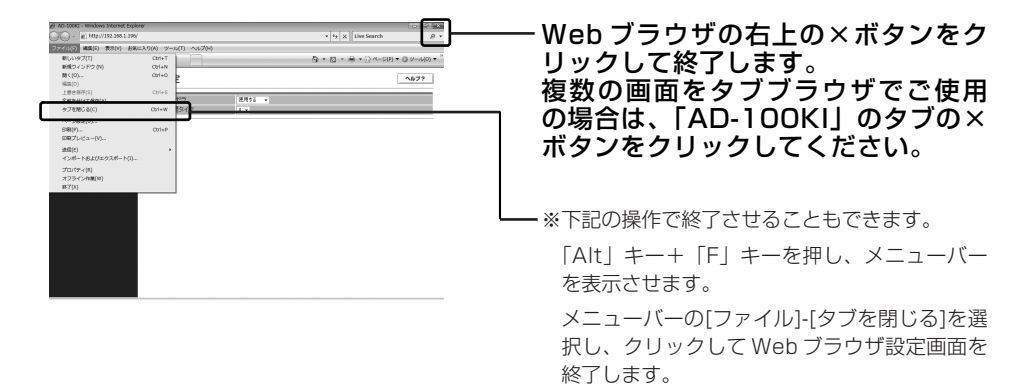

●設定を変更した場合、Web ブラウザを閉じる前に「設定」ボタンをクリックし、変更内容を本商品に 設定してください。 「バージョンアップお知らせ機能によるファームウェアのバージョンアップ

5-3 Web ブラウザによるファーム

ウェアのバージョンアップ

バージョンアップお知らせ機能は、手順 1 のいずれかの方法でバージョンアップをお知らせ します。

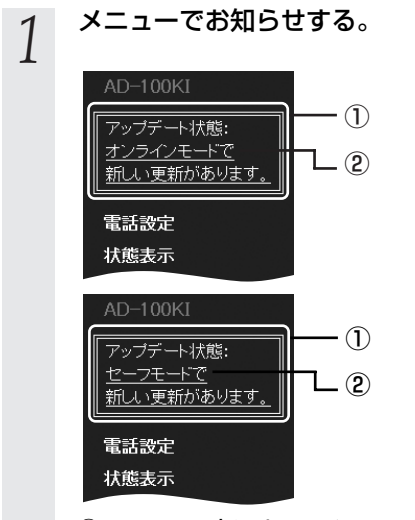

Web 設定

- メニューの上にオンラインモードの 新しいファームウェアがある場合、
   「オンラインモードで新しい更新が あります。」と表示されます。
   セーフモードの新しいファームウェ アがある場合、「セーフモードで新 しい更新があります。」と表示され
- ②クリックすると「状態表示」画面が 表示されます。

ます。

(「設定画面の「状態表示」でお知 らせする」にお進みください)

設定画面の「状態表示」でお知 らせする。

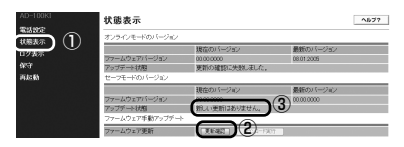

- メニューの「状態表示」をクリック します。
- ②「更新確認」をクリックします。
- ③「アップデート状態」に「新しい更 新があります。ダウンロードを実行 すると、ファームウェアが更新され ます。」と表示されます。
- 「新しい更新はありません。」の場合 最新のファームウェア情報はありま せん。既に最新のファームウェアで ご利用いただいています。
- ●「更新を確認しています。」の場合
  ①そのまましばらくお待ちください。(「アップデート状態」の表示が自動的に更新されます。)
  - ②更新確認後に表示される「アップ デート状態」の内容にしたがって 作業をしてください。
- ●「ファームウェアをダウンロード中 です。」の場合 そのまましばらくお待ちください。

ランプ表示が下の状態になることを 確認してください。

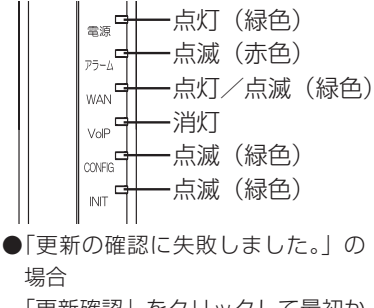

「更新確認」をクリックして最初か らやり直してください。

(次ページに続く)

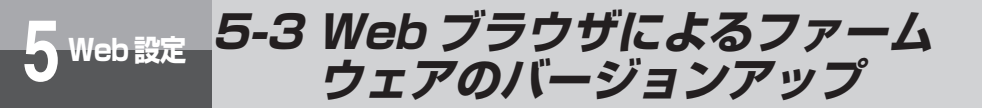

4

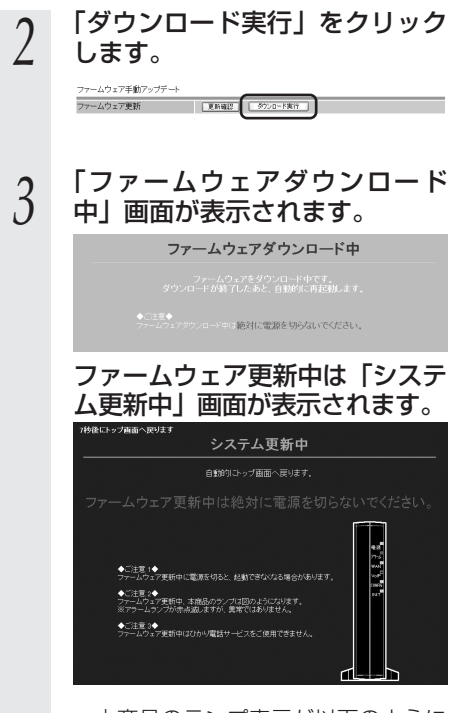

本商品のランプ表示が以下のように なることを確認してください。

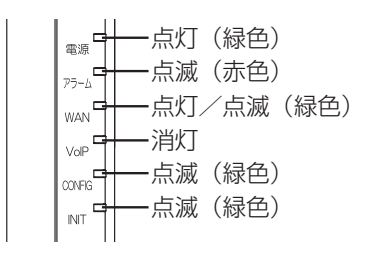

ファームウェア更新が完了する と「電話設定」画面が表示され ます。

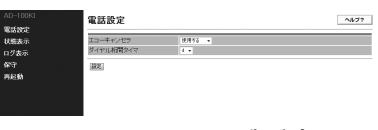

エラーメッセージが表示された場合
 (1)ファームウェアのダウンロードに失敗した場合
 「戻る」をクリックします。

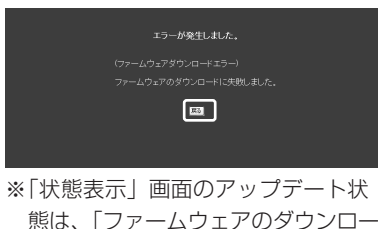

ドに失敗しました。」を表示します。

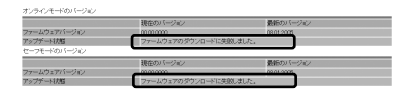

「更新確認」クリックから再度実施して ください。

### (2) 装置使用中の場合

通話中などの装置使用中のときは、以 下の画面表示になり、装置使用中の処 理が終了後、自動的にバージョンアッ プが再開されます。ファームウェア更 新中は「システム更新中」画面が表示 され、ファームウェア更新が完了する と「電話設定」画面が表示されます。

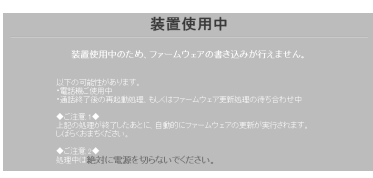

### (3) ファームウェアの更新に 失敗した場合

「状態表示」画面へ戻ります。「再起動」 メニューから再起動を実施してくださ い。

「戻る」をクリックします。

| エラーが発生しました。<br>(リバースチェックエラー)<br>半商品のリンースが不足しています。再起動後、再びファームウェア夏新を実施してください。<br>国                                       |
|----------------------------------------------------------------------------------------------------|
| 「戻る」をクリックします。                                                                                                    |
| エラー <b>が発生しました。</b><br>(ファームウェアダウンロードエラー)<br>再建動性したあとに、もう一度ファームウェアの更新を実現してください。<br>[13]                                |
| ※「状態表示」画面のアップデート状<br>態は、「ファームウェアの更新に失<br>敗しました。」を表示します。                                                                |
| 17-547(十日5日)(1)(2)     18(20)(二日5日)     17-542(27)(1)(23)(23)     17-542(27)(1)(23)(23)(23)(23)(23)(23)(23)(23)(23)(23 |

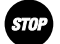

- ●ファームウェア更新中は、絶対に本商品の電源を切らないでください。回復不能な故障の原因 となることがあります。
- ●システム更新中画面が表示されているときは、Web ブラウザのボタンやファンクションキーでの操作は行わないでください。行った場合の動作は保証しません。

### 

- ●ネットワークやサーバの状態によっては、最新のファームウェアの確認やダウンロードに失敗 する場合があります。
- ●バージョンアップ中はひかり電話はご利用できません。その際は緊急通報等もかけることがで きませんのでご注意ください。
- ●再度手順を行ってもエラーが表示される場合は、「当社ホームページからのプログラムのダウン ロードによるファームウェアのバージョンアップ」(●P.56)の手順にしたがってバージョン アップを行ってください。

5-3 Web ブラウザによるファーム ウェアのバージョンアップ

### 当社ホームページからのプログラムのダウンロードによるファームウェアのバージョンアップ

当社ホームページからパソコンへいったん本商品のプログラム(ファームウェア)をダウン ロードしたあとで、パソコンから本商品にバージョンアップをします。

※バージョンアップの時期・方法などにつきましては、以下のホームページをご確認ください。 当社ホームページ http://www.ntt-west.co.jp/kiki/

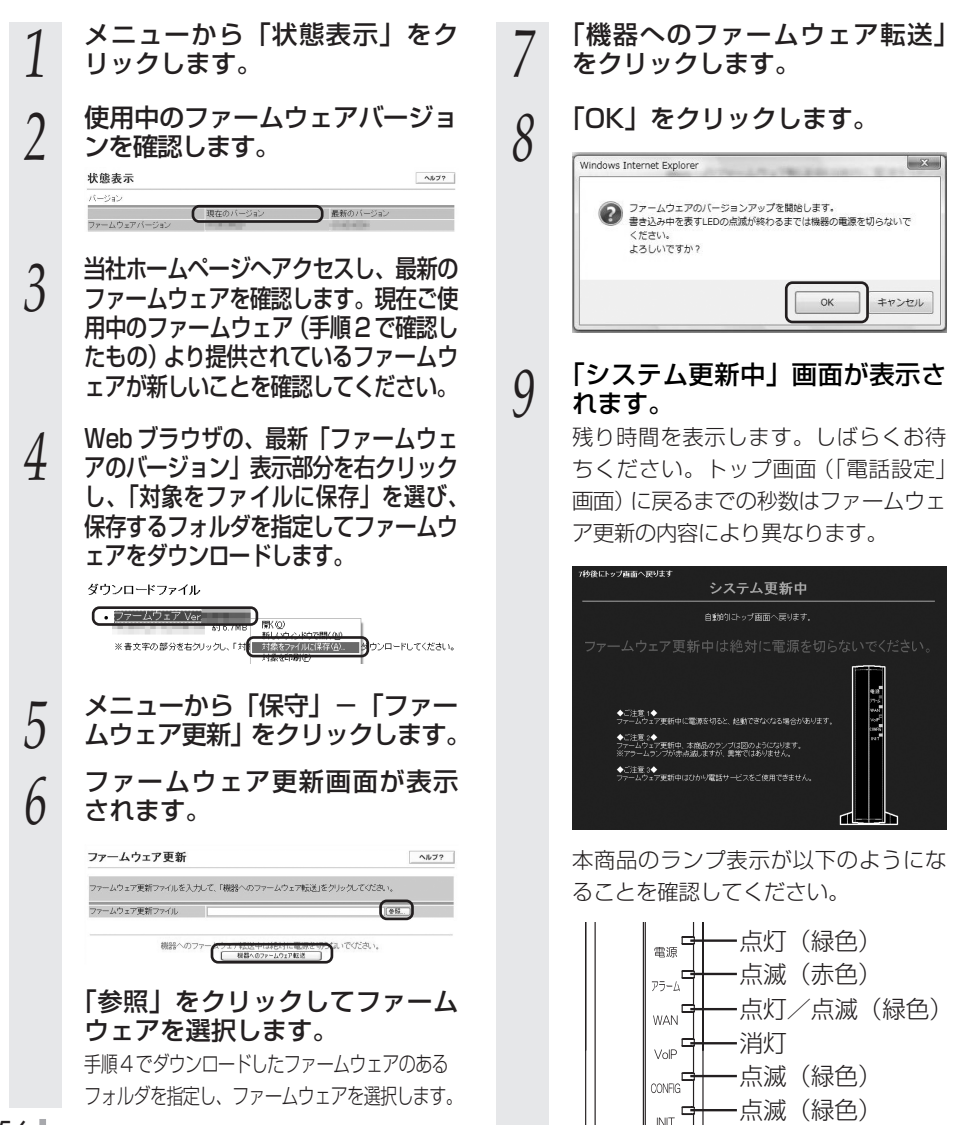

Web 設定

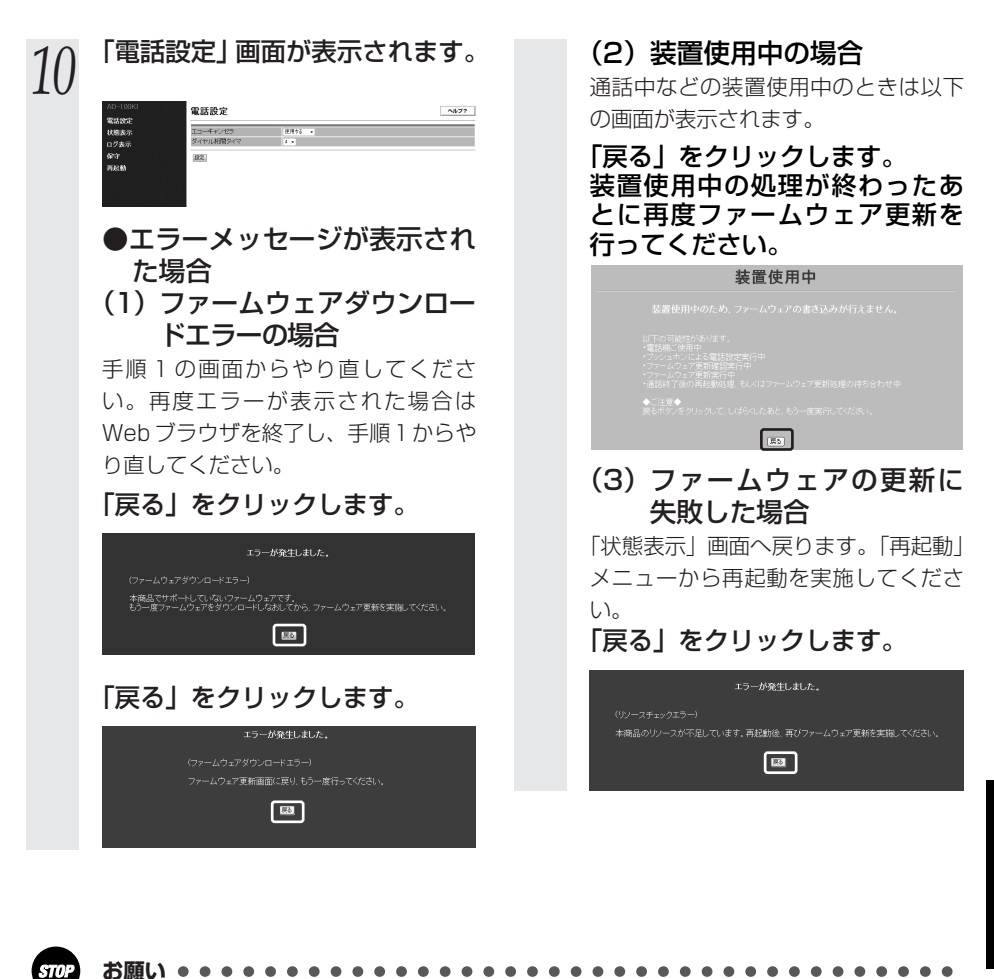

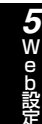

●ファームウェア更新中は、絶対に本商品の電源を切らないでください。回復不能な故障の原因

となることがあります。

●システム更新中画面が表示されているときは、Web ブラウザのボタンやファンクションキーでの操作は行わないでください。行った場合の動作は保証しません。

### 刎∭ お知らせ│

- ●ネットワークやサーバの状態によっては、最新のファームウェアの確認やダウンロードに失敗 する場合があります。
- ●バージョンアップ中はひかり電話はご利用できません。その際は緊急通報等もかけることがで きませんのでご注意ください。

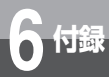

# 6-1 故障かなと思ったら

トラブルが発生した場合には、以下の点を確認して障害箇所を明確にするために、 本章をお読みください。

- ・本商品前面にあるランプの点灯、点滅状態を確認(以下の確認手順を参照)
- ・電話機やファクスがご使用できることを確認

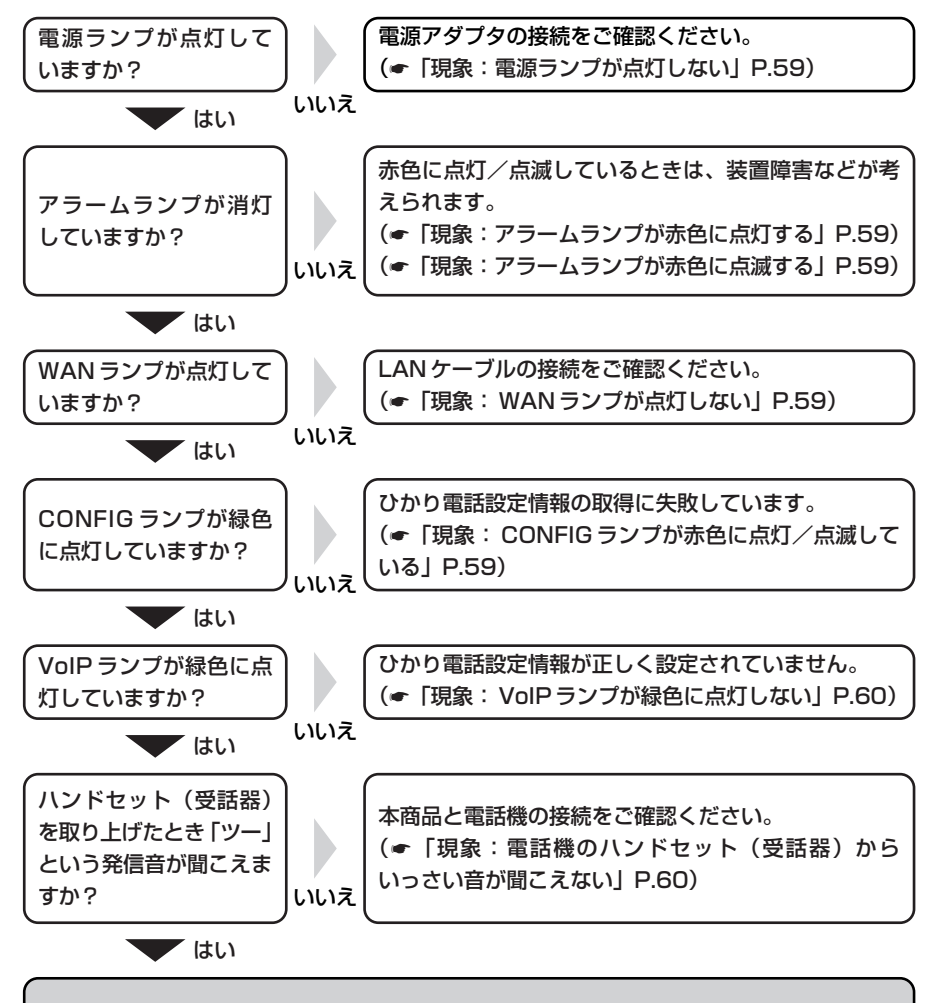

上記のいずれも問題がなければ、お問い合わせ窓口までご連絡ください。

### 現象:電源ランプが点灯しない

### 原因:本商品に電源が入っていません。

- 対処:電源アダプタが本商品に接続されていることをご確認ください。(
  -P.15)
- 対処:電源アダプタが電源コンセントに確実に接続されていることをご確認ください。
- 対処:電源コンセントに電気が来ている(通電している)ことをご確認ください。

(他の電気機器を電源コンセントに接続し、使用可能であることを確認してください。) 対処:本商品付属の電源アダプタをご使用ください。(●P.11)

### 現象:アラームランプが赤色に点灯する

### ●INIT ランプ(緑色)が点灯している。

原因:セルフテスト中です。

対策:アラームランプが消灯するまで、しばらくお待ちください。

- ●INIT ランプが消灯している。
  - 原因:装置障害が考えられます。

対策:お問い合わせ窓口へご相談ください。

### 現象:アラームランプが赤色に点滅する

### ●INIT ランプ(緑色)が点滅している。

原因:バージョンアップ中です。

対処:バージョンアップが完了し、再起動が終了するまで、しばらくお待ちください。

- ●INIT ランプが消灯している。
  - 原因:装置障害が考えられます。
  - 対処:本商品を再起動してください。(◆P.27) それでも現象が改善されない場合は、お問い合わせ窓口へご相談ください。

### 現象: WAN ランプが点灯しない

### 原因:WAN ポートに LAN ケーブルが正しく接続されていません。

- 対処: CTU と本商品の WAN ポートが、LAN ケーブルで正しく接続されていることをご確認ください。(←P.15)
- 対処:CTUに電源が入っていることをご確認ください。

### 現象: CONFIG ランプが赤色に点灯/点滅している

- 原因:ひかり電話設定情報の取得に失敗しています。
- 対処:各機器の電源が入っている状態で、正しく接続されていることをご確認ください。 (←P.15)
- 対処:本商品を再起動してください。(<-P.27) それでも現象が改善されない場合は、お問い合わせ窓口へご相談ください。
- 対処:パソコンが CTU に接続されている場合は、パソコンの LAN ケーブルを外した状態で 本商品を再起動してください。(ーP.27)

(次ページに続く)

**6**付

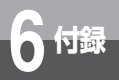

# 6-1 故障かなと思ったら

### 現象: VoIP ランプが緑色に点灯しない

### 原因:機器が正しく接続されていません。

- 対処:各機器の電源が入っている状態で、正しく接続されていることをご確認ください。 (◆P.15)
- 対処:本商品を再起動してください。(●P.27) それでも現象が改善されない場合は、お問い合わせ窓口へご相談ください。

### 現象:電話機のハンドセット(受話器)からいっさい音が聞こえない

### 原因:ご使用の電話機と本商品を接続している電話機コードが抜けています。

対処:ご使用の電話機が本商品に正しく接続されていることを確認し、電話機の電源を入れてください。(←P.15)

### 現象:ハンドセット(受話器)を取り上げると「ピーピーピーピー」と音がする

**原因:最新のファームウェアがあることを通知しています。** 対処:ファームウェアをバージョンアップしてください。(**-**P.33)

### 現象:通話中に「プップッ・・・」と音がする

原因:キャッチホンを認識しています。

対処:フッキングして、キャッチホンを受けてください。(~P.23)

### 現象:ダイヤルしたが、「現在使われていません」というメッセージが聞こえる

### 原因:電話番号を間違えている可能性があります。

対処: ー旦ハンドセット(受話器)を置き、相手先電話番号をお確かめのうえ、再度ダイヤ ルしてください。(◆P.21)

### 現象:ログインのためのパスワードを忘れた

対処:本商品を初期化してください。(●P.26) 設定したデータが全て消去されますので、もう一度設定をやり直してください。 (●P.37)

対処:パスワードは、忘れないようにメモしておくようにしてください。

### 現象:ダイヤル入力が終了する前に発信してしまう

対処:ダイヤル桁間タイマを長い時間に指定してお試しください。(P.40)

### 現象:ファクス通信に失敗する

原因:通信エコーの影響によりファクス通信に失敗している可能性があります。

対処:エコー・キャンセラを「使用しない」または「使用する」に設定してお試しください。 (←P.40)

それでも現象が改善されない場合は、お問い合わせ窓口へご相談ください。

### 現象:Webブラウザで本商品へアクセスができない

- 原因:パソコンに適切な IP アドレスが割当てられていません。
- 対処:パソコンのIPアドレスを確認し、適切でなければIPアドレス情報を更新してください。
- 対処:他にDHCPサーバが存在する場合は、該当装置のDHCPサーバ機能を停止してくだ さい。
- 原因:本商品が起動中(セルフテスト中)です。
- 対処:本商品の起動を確認してから、再度アクセスしてください。
- 原因:Webブラウザが正しく設定されていません。
- 対処:お使いの Web ブラウザがプロキシを使用しない設定になっていることを確認してください。
- 対処:お使いの Web ブラウザがアクティブスクリプトが「有効にする」に設定されている ことを確認してください。(←P.35)
- 対処:お使いの Web ブラウザがダイヤルしない設定になっていることを確認してください。
- 原因:本商品との通信ができない状態になっています。
- 対処:本商品を再起動してください。(~P.27)
- 対処:パソコンを再起動してください。

# 6-2 仕様一覧

### ●「ひかり電話対応 VoIP アダプタ」AD-100KI

|                      | 項目            | 仕様                                            | 記事      |
|----------------------|---------------|-----------------------------------------------|---------|
| WAN                  | ポート数          | 1ポート                                          |         |
| インタフェース              | 準拠規格          | 10BASE-T/100BASE-TX<br>(IEEE802.3/IEEE802.3u) |         |
|                      | 物理インタフェース     | RJ-45 コネクタ                                    |         |
| 電話機                  | ポート数          | 1ポート                                          |         |
| インタフェース              | 準拠規格          | 2線式アナログ                                       |         |
|                      | 物理インタフェース     | RJ-11 コネクタ                                    |         |
| 使用電源                 |               | AC100±10V (50/60±<br>1Hz)                     |         |
| 消費電力                 |               | 最大6W                                          |         |
| 外形寸法(mm)             |               | 54 (W)×151.5 (H) ×<br>112.5 (D)               |         |
| 質量                   |               | 約250g                                         | 商品本体のみ  |
| 動作環境                 |               | 温度:0~40℃<br>湿度:5~85%                          | 結露しないこと |
| 情報処理装置等電<br>自主規制協議会( | 波障害<br>(VCCI) | クラスB情報技術装置                                    |         |

### ひかり電話には通常の電話機と比べると、いくつかの制約事項があります。 ひかり電話でできること/できないことを説明していますので、必ずお読みください。

### ひかり電話では、以下の電話サービスとの発着信が可能です。

・NTT東日本/西日本の加入電話およびISDN ・国際電話(世界約200の国と地域) ・IP電話サービス(050IP電話サービス)
 ・他社の提供するOAB~J電話サービス

・携帯電話、PHS

下睛

### ひかり電話で接続できる番号は以下のとおりです。 【凡例 ○:可 ×:否】 (2011年6月末現在)

| 電話番号 | サービス名等              | 接続可否 | 電話番号 | サービス名等         | 接続可否 |
|------|---------------------|------|------|----------------|------|
| 0120 | フリーダイヤル/フリーアクセス等    | 0    | 117  | 時報             | 0    |
| 0170 | 伝言ダイヤル              | ×    | 118  | 海上保安(緊急通報)     | 0    |
| 0180 | テレゴング/テレドーム/データドーム  | ×    | 119  | 消防(緊急通報)       | 0    |
| 0570 | ナビダイヤル/ナビアクセス/APナビ等 | △※1  | 121  | クレジット通話サービス    | ×    |
| 0800 | フリーダイヤル/フリーアクセス等    | 0    | 122  | 固定優先解除         | ×    |
| 0910 | 公専接続                | ×    | 125  | でんわ会議          | ×    |
| 0000 | ダイヤルQ2              | ×    | 134  | ダイヤルQ2パスワード    | ×    |
| 0990 | 災害義援金募集番組※2         | 0    | 135  | 特定番号通知サービス     | 0    |
| 010  | 国際通話※3              | 0    | 136  | ナンバーアナウンス      | ×    |
| 020  | ポケベル                | ∆%4  | 141  | でんわばん、二重番号サービス | ×    |
| 050  | IP電話                | 0    | 142  | ボイスワープ         | 0    |
| 060  | UPT (eコール)          | ×    | 144  | 迷惑電話おことわりサービス  | 0    |
| 070  | PHS                 | 0    | 145  | キャッチホン2        | ×    |
| 080  | 携帯電話                | 0    | 146  | キャッチホン2        | ×    |
| 090  | 携帯電話                | 0    | 147  | ボイスワープセレクト     | 0    |
| 100  | 100番通話              | ×    | 148  | ナンバーリクエスト      | 0    |
| 102  | 非常・緊急扱い電話           | ×    | 151  | メンバーズネット       | ×    |
| 104  | 番号案内※5              | 0    | 152  | メンバーズネット       | ×    |
| 106  | コレクトコール(コミュニケータ扱い)  | ×    | 159  | あいたらお知らせ       | ×    |
| 108  | 自動コレクトコール           | ×    | 161  | ファクシミリ通信網      | ×    |
| 110  | 警察(緊急通報)            | 0    | 162  | ファクシミリ通信網      | ×    |
| 111  | 線路試験受付              | ×    | 165  | メール送受信         | ×    |
| 112  | 共同加入者受付             | ×    | 166  | ビデオテックス接続      | ×    |
| 113  | 故障受付                | 0    | 171  | 災害用伝言ダイヤル「171」 | 0    |
| 114  | お話し中調べ              | ×    | 177  | 天気予報           | 0    |
| 115  | 電報受付                | 0    | 184  | 発信者番号通知拒否      | 0    |
| 116  | 営業受付                | 0    | 186  | 発信者番号通知        | 0    |

※1 NTTコミュニケーションズの「ナビダイヤル」のみ接続可能です。

ナビダイヤル以外の「0570」から始まる電話番号(ナビアクセス/APナビ等)への接続はできません。

※2 NTT西日本が指定する災害時義援金募集番組に限ります。

※3 国際フリーダイヤル(010-800始まり)、船舶電話へは接続できません。(ただし、相手先端末が衛星電話インマルサット-B、インマルサット-M、インマルサット-ミニM/フリート、イリジウム、スラーヤの場合接続可能)

※4 東京テレメッセージ社の提供するサービスにのみ接続可能です。

※5 「DIAL(ダイヤル)104」サービス(番号案内した電話番号にそのまま接続するサービス)は、ひかり電話からの発信では 利用できません。ただし、番号案内先がひかり電話の場合は、「DIAL(ダイヤル)104」サービスより着信は可能です。

| ひかり電話から以下への発信はできません                 |               |     |                                                     |  |
|-------------------------------------|---------------|-----|-----------------------------------------------------|--|
| シャープダイヤル(#+4桁の番号)                   |               |     |                                                     |  |
| 00△△発信(電気通信事業者を指定した発信)              | 0036~、0039~など |     |                                                     |  |
| NTTドコモの衛星船舶<br>(Xには0~9の任意の番号が入ります。) | 090           | 302 | 20XXX~41XXX、43XXX~47XXX、<br>57XXX~63XXX、66XXX~67XXX |  |

※最新の対応状況については、当社ホームページ(http://flets-w.com/hikaridenwa/ryuuijikou/)を確認してください。

63

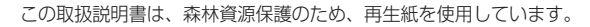

当社ホームページでは、各種商品の最新の情報やバージョンアップサービスなどを提供しています。 本商品を最適にご利用いただくために、定期的にご覧いただくことをお勧めします。

### 当社ホームページ [NTT 西日本] http://www.ntt-west.co.jp/kiki/

 ・本商品のお取り扱いに関するお問い合わせの場合・・・「4」を選択 ・ひかり電話の故障に関するお問い合わせの場合 ・・・「1|を選択

●本商品のお取り扱いおよび故障に関するお問い合わせ □お問い合わせ先:

使い方でご不明の点がございましたら、下記へお気軽にご相談ください。

©2011 NTTWEST 本2822-5 (2011.11) AD-100KIトリセツ

3PP1158-5745P007 Rev 1.0

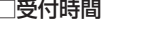

□受付時間

・本商品のお取り扱いに関するお問い合わせ: 9:00~17:00

0120-248995 (携帯電話・PHS からも利用可能です。)

※接続後の音声ガイダンスに従い、

(年末年始12月29日~1月3日は休業とさせていただきます)

・故障に関するお問い合わせ:24時間(年中無休)\*

\* 故障修理対応時間は 9:00~17:00 です。

電話番号をお間違えにならないように、ご注意願います。(2011年11月現在)

NTT